# Newsletter 2021 July for HOCT-1F

From Huvitz

## HOCT-1F

Ver 1.3.2 July 27. 2021

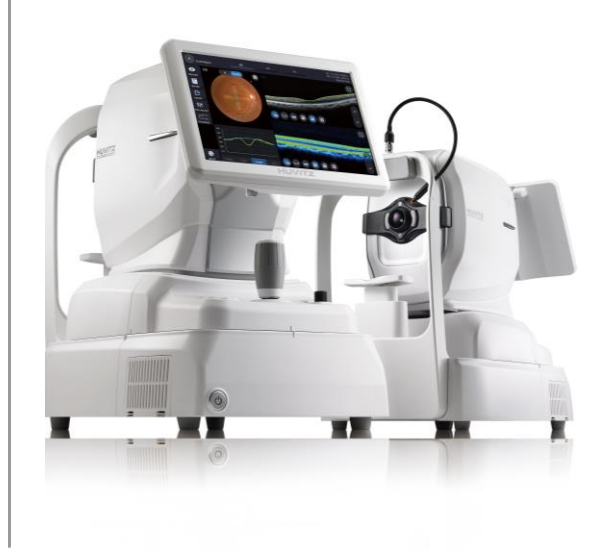

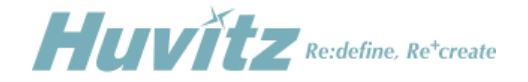

How are you? We're very pleased to get in touch with you again. We hope that everyone overcome COVID19 safely, meet face to face soon. We're sincerely appreciated all your interests and treatment with our HOCT.

We added two optional functions, Biometry and Corneal Topography in our HOCT in the early of 2021. We've made them complete after the first release thanks to your advices, this version 1.3.2 is including all improvements for biometry & topography. Deep learning algorithm based on AI technology is applied to enhance the analysis of glaucoma.

This version is including the following improvements:

- AL measurement in Biometry let you get SimK such as Kf, Ks for IOL lens consecutively.
- A new sophisticated algorithm Kf, Ks values are applied to calculate SimK so that could be close to those of Refracto-Keratometer.
- Deep learning algorithm based on AI technology is applied to enhance the analysis of glaucoma.
- The dialog box for IOL calculation can be printed.

This is the newsletter summarizing all improvements included into the latest Version 1.3.2 and we are constantly working on other improvements after listening to your advices carefully.

Thank you again for your sincere interest in HOCT. We'll keep going to be with you and your expectation. I hope that you will enjoy playing with our OCT.

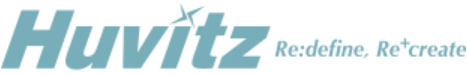

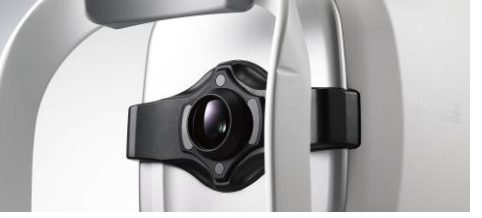

HOCT-1F

Angiography Biometry Corneal Topography

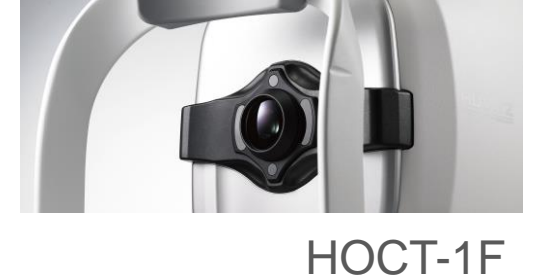

### Contents

- ◆ A consecutive SimK measurement after AL measurement
- ♦ SimK values compared to those of ARK-1
- ◆ Improved Glaucoma Analysis with AI technology
- ◆ Report from IOL calculation page
- ◆ Additional information for Corneal Topography
- ♦ How to measure a fine Biometry & Corneal Topography.

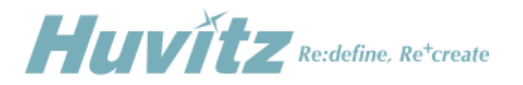

## A consecutive SimK after AL measurement

- Measurement Setting
- Getting AL measurement 3times
- Setting a wide anterior lens
- Getting SimK
- Confirming a result

### A consecutive measurement of AL and SimK

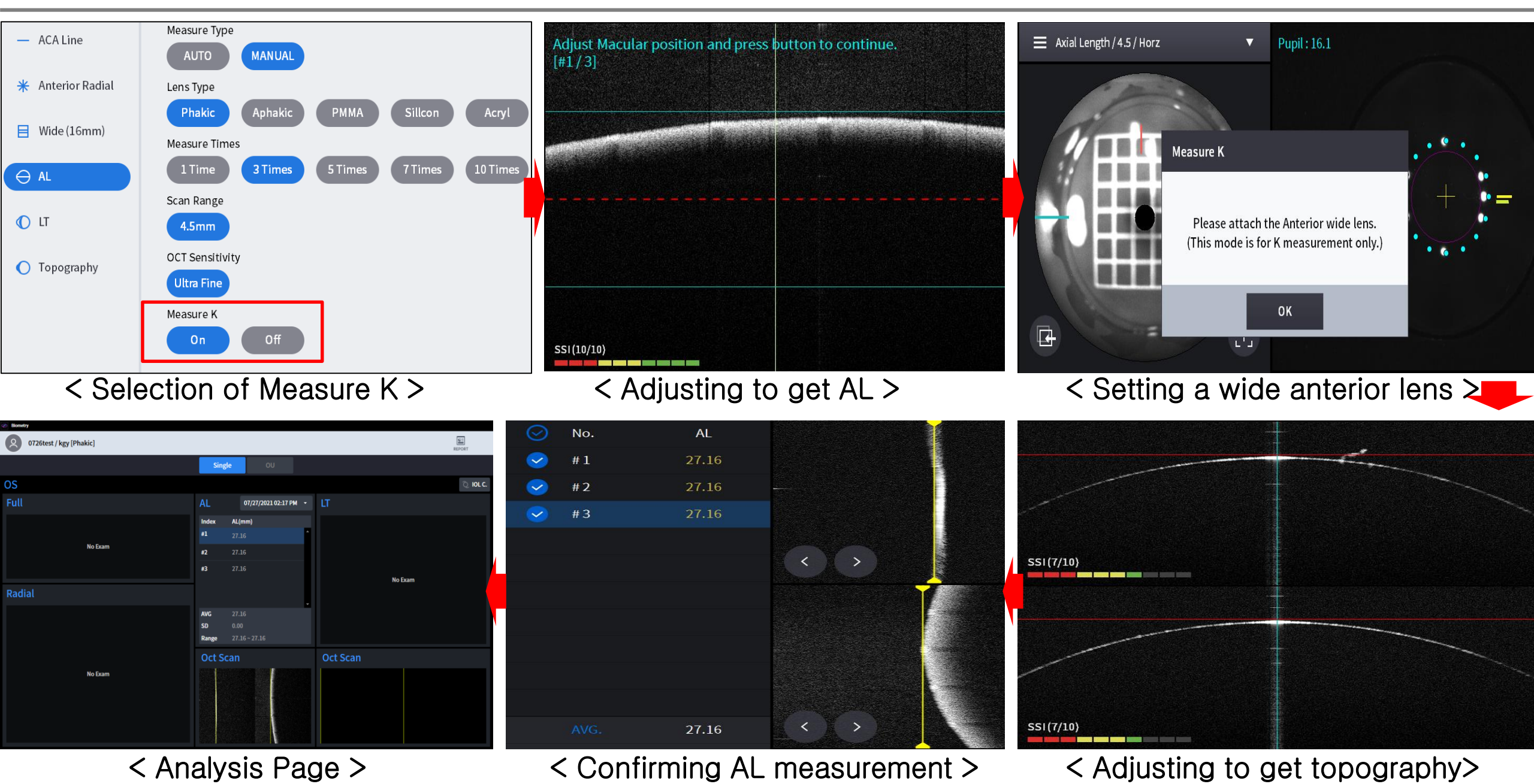

Huvitz © 2009, All rights reserved.

Q-J-200-05(R0)

## SimK values adjusted to be close to those of R/K devices

- SimK of a cornea topography are derived from curvatures of a wide range of a cornea.
- Curvature of R/K devices are derived from curvatures at the central 3mm.
- IOLs

have been calculated from curvatures of R/K devices.

- SimK om HOCT Applies a new sophisticated algorithm to be similar to those of RK devices.
- **Result in laboratory** Our values are compared with those of ARK-1.

### \* Topography calibration should be done again with Ver 1.3.2

*Huvitz* © 2009, All rights reserved.

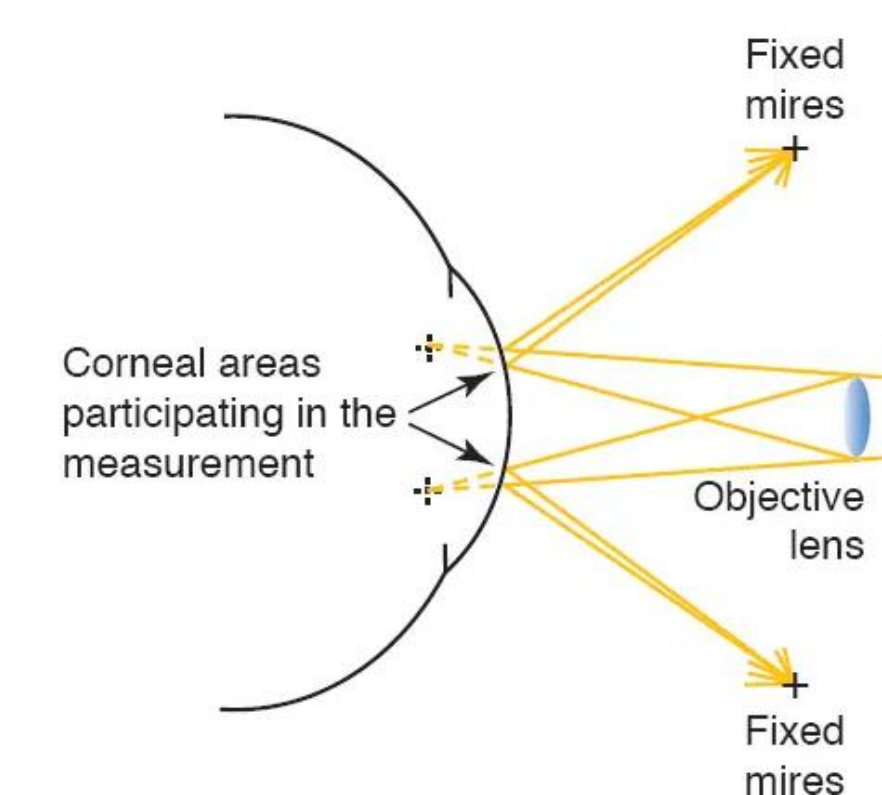

Data

|            | 0      | D      | 0      | S      |
|------------|--------|--------|--------|--------|
|            | ARK-1  | HOCT-1 | ARK-1  | HOCT-1 |
|            | R1     | R2     | R1     | R2     |
| Patient 1  | 7.71   | 7.72   | 7.66   | 7.67   |
| Patient 2  | 8.01   | 8.01   | 7.93   | 7.95   |
| Patient 3  | 8      | 8.05   | 8.04   | 8.03   |
| Patient 4  | 7.95   | 7.92   | 8.06   | 8.08   |
| Patient 5  | 7.82   | 7.82   | 7.88   | 7.91   |
| Patient 6  | 8.38   | 8.33   | 8.37   | 8.36   |
| Patient 7  | 8.16   | 8.18   | 8.2    | 8.22   |
| Patient 8  | 7.75   | 7.71   | 7.76   | 7.74   |
| Patient 9  | 8.05   | 8.07   | 8.14   | 8.09   |
| Patient 10 | 7.71   | 7.74   | 7.75   | 7.73   |
| Patient 11 | 7.83   | 7.86   | 7.83   | 7.89   |
|            |        |        |        |        |
| Max Diff   | -0.05  | 0.13   | -0.06  | -0.12  |
| Shift      | -0.003 | -0.008 | -0.008 | -0.038 |

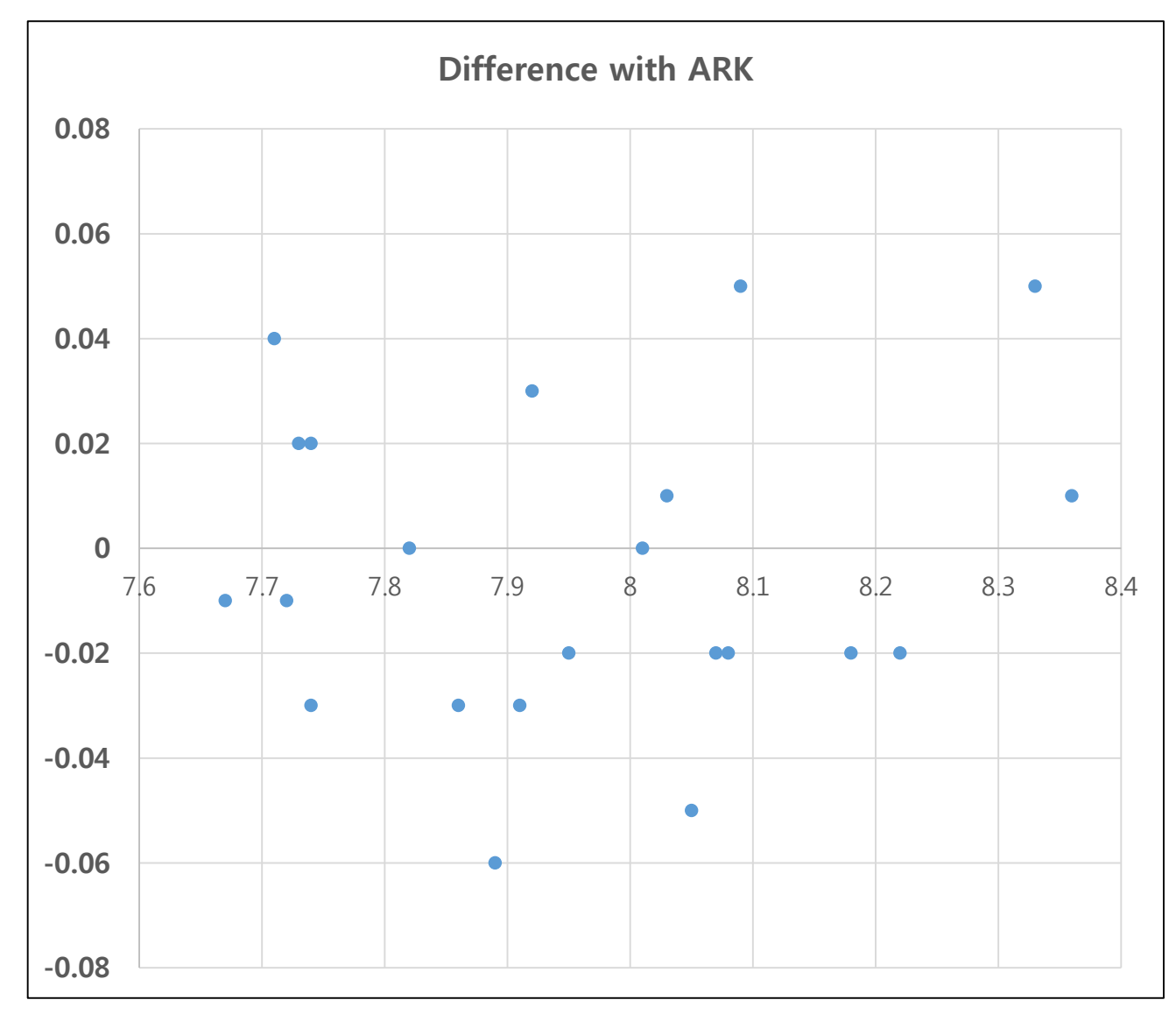

## Enhanced Analysis for Glaucoma

- Traditional heuristic segmentation versus Deep Learning Deep learning based on AI technology is much more robust than a traditional one.
- Example of the comparison with HOCT and Cirrus About TSNIT, Quarter/Clock RNFL chart
- Appendix

All NFL comparison of old aged people in laboratory between HOCT and Cirrus.

### Traditional heuristic segmentation versus Deep Learning

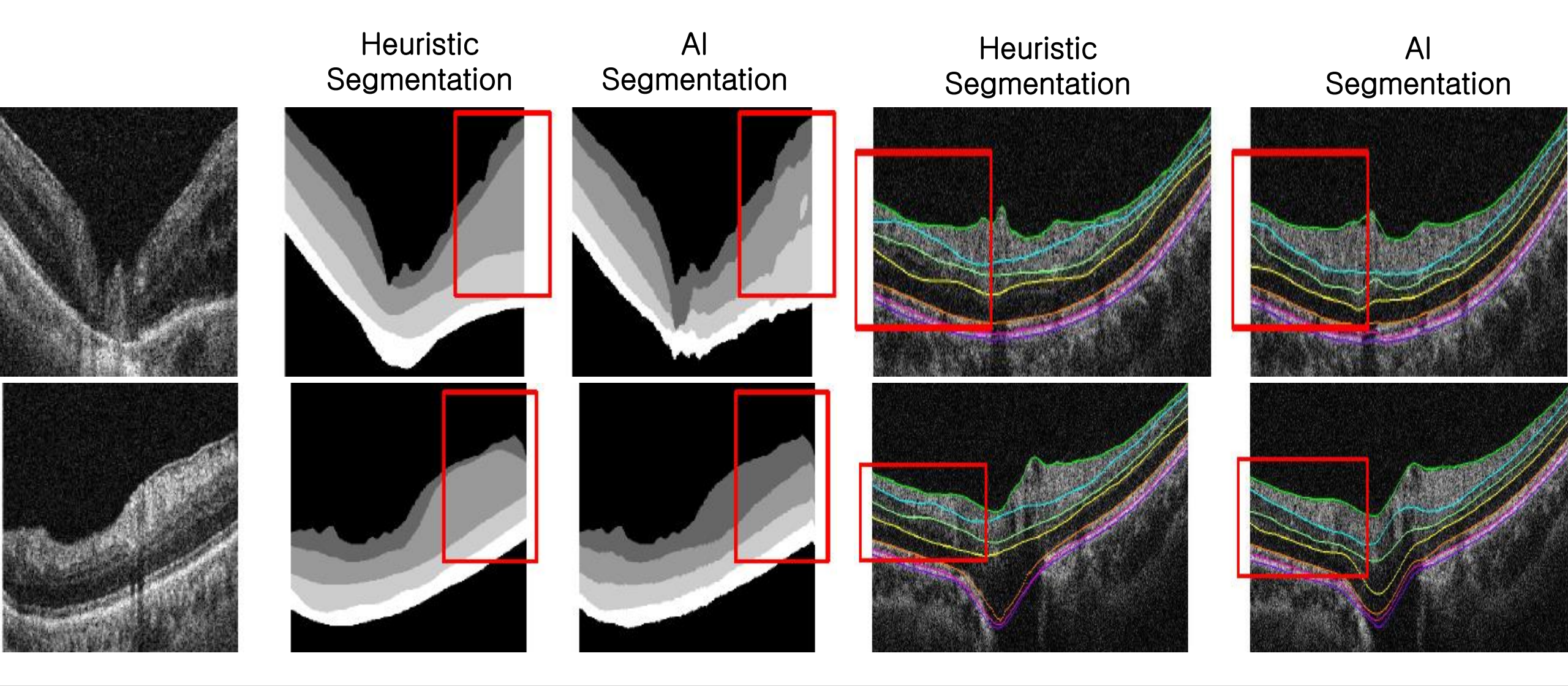

 Deep Learning algorithm based on Al is much more robust than a traditional method especially against a weak signal and a noise.

## Comparison between HOCT and Cirrus

Male Birthdate: 1974

Normal case

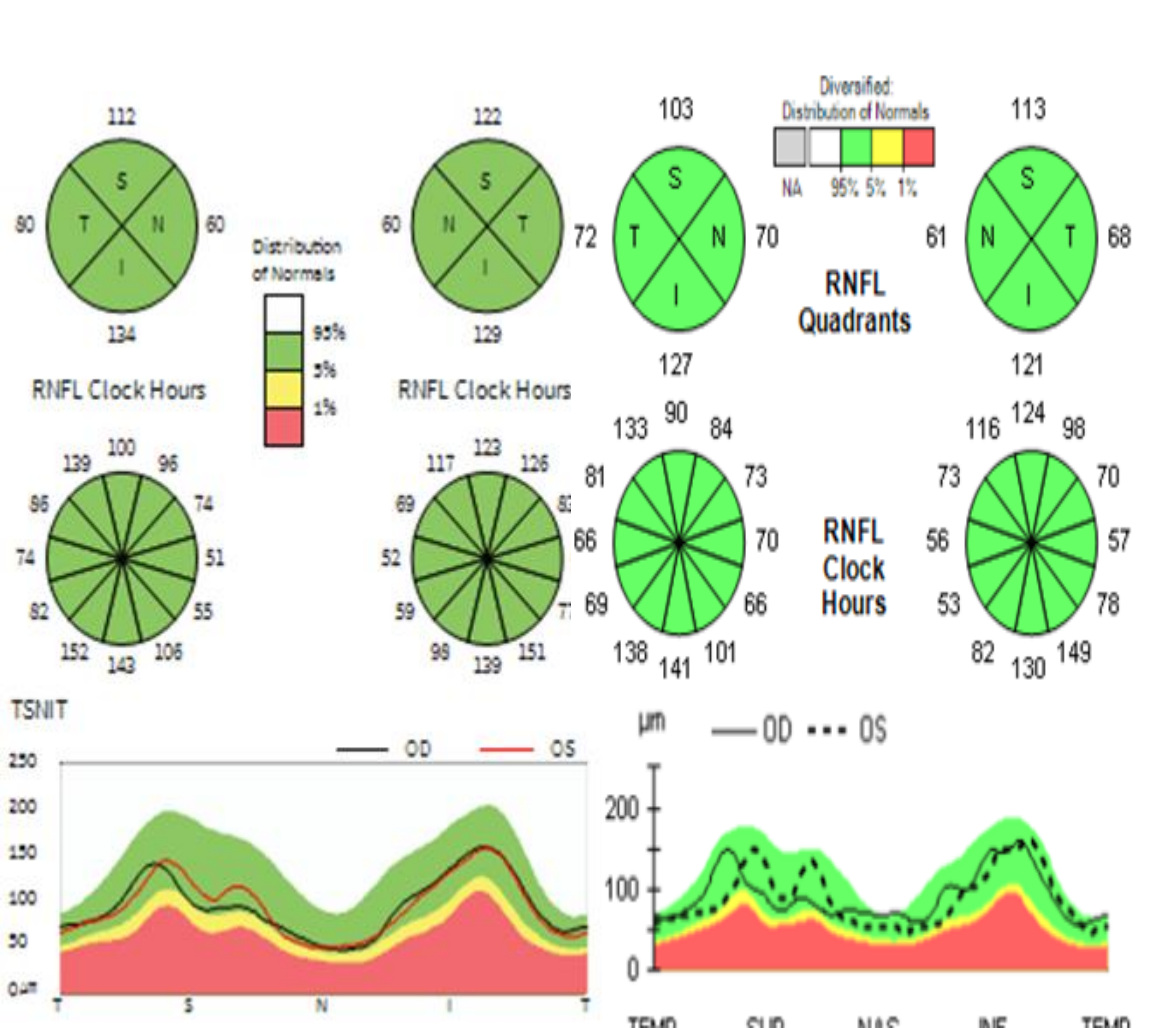

Male Birthdate: 1976

#### Suspicious case

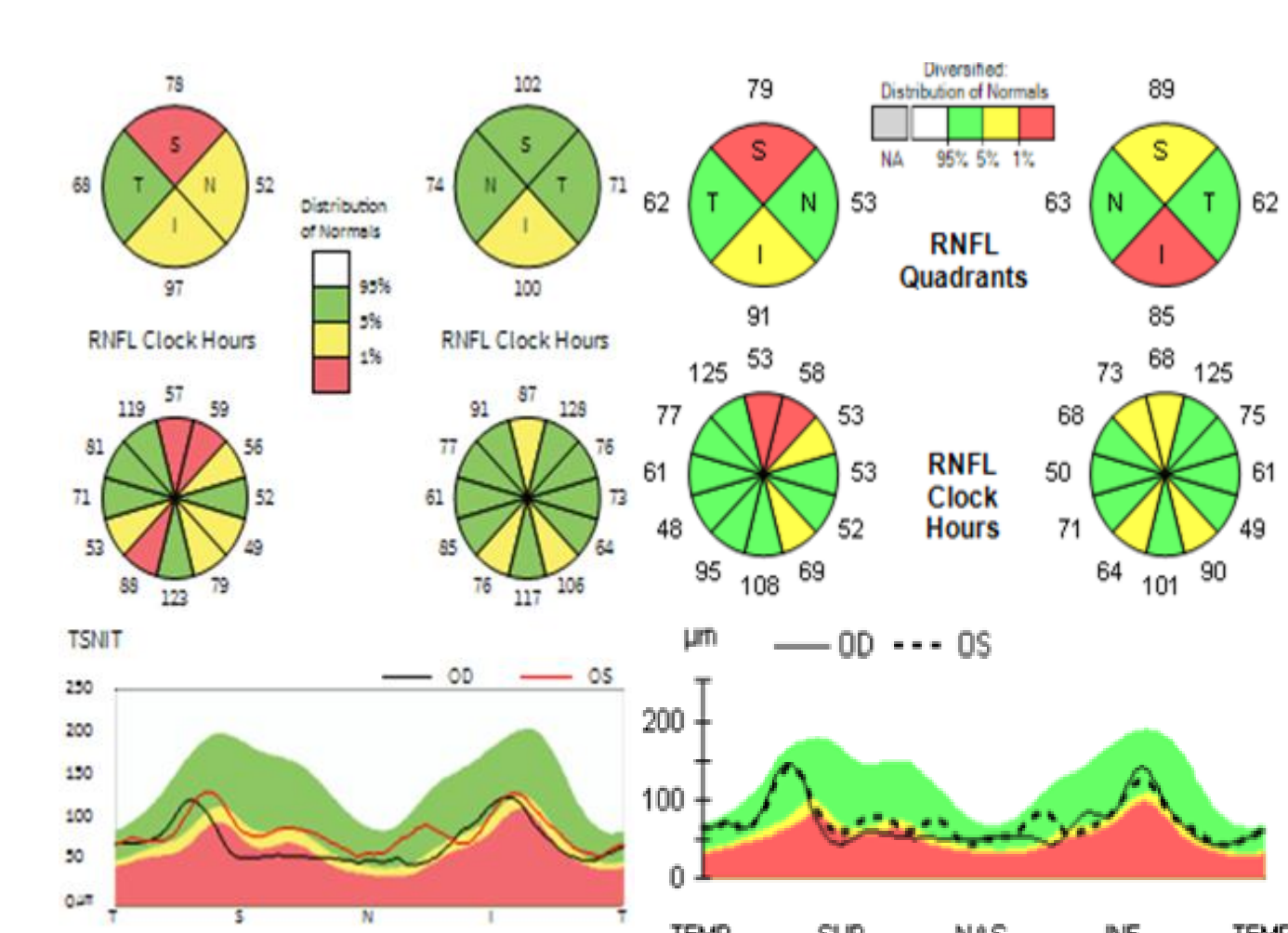

## Report for IOL

| IOL Calc            | ulation      |    |      |                |      |               |  |
|---------------------|--------------|----|------|----------------|------|---------------|--|
| К1                  | 41.25        | K2 | 43   | .58            | Axis | 90            |  |
| .ZEISS<br>Acri.Lens | s 11C        | •  |      | A:118          | 3.90 | 12.33         |  |
| SRKII               |              | •  |      | IOL(D          | )    | REF(D)        |  |
| Target              | 0.00         |    |      | 11.50          | )    | 0.83          |  |
| SIRC                | 0.00         |    |      | 12.00<br>12.50 | )    | 0.33<br>-0.17 |  |
|                     | _            | _  |      | 13.00          | )    | -0.67         |  |
| Surgery             | Incisional R | ef | -    | 13.50          |      | -1.17         |  |
|                     |              |    |      |                |      |               |  |
|                     |              | Re | port | A              | pply | Close         |  |

| Biometry              | [OS]  | Name : kgy      |          |          | Gender : M    | Physician : | Exam date : 7/27/2021 |
|-----------------------|-------|-----------------|----------|----------|---------------|-------------|-----------------------|
| 8.0x8.0mm / A1024xB16 |       | ld:0726_test    | DOB:     | 1/1/1971 | Gender: Asian | Operator :  | Exam time : 2:17 PM   |
|                       | IOL C | alculation      | 1        |          |               |             |                       |
|                       | К1    | 41.25           | K2       | 43.58    | Axis          | 90          |                       |
|                       | .ZEI  | SS<br>.Lens 11C | •        | A::      | 118.90        | 12.33       |                       |
|                       | SRK   | II              | •        | IOI      | _(D)          | REF(D)      |                       |
|                       | Targe | et 0.0          | 0        | 11       | .50           | 0.83        |                       |
|                       |       |                 |          | 12       | .00           | 0.33        |                       |
|                       | SIRC  | 0.0             | 0        | 12       | .50           | -0.17       |                       |
|                       |       |                 |          | 13       | .00           | -0.67       |                       |
|                       | Surg  | ery Incisiona   | l Ref. 🝷 | 13       | .50           | -1.17       |                       |

Huvitz

SN:SN00000000

### Additional information for a corneal topography

| Centra | al Keratom | netry - SimK         |        |          | - [D          | ] Ke      | eratoo  | conus screening              | •                     |             |            |
|--------|------------|----------------------|--------|----------|---------------|-----------|---------|------------------------------|-----------------------|-------------|------------|
| An     | terior     |                      |        |          |               | к         | KPI I   | Keratoconus Prediction Index | 0.19                  |             |            |
|        |            |                      |        |          |               | К         | Kera to | oconus                       | Non-keratoconus       |             |            |
| Kf     | 7.72m      | ım@173°              | Min K  | 7.55mm   | @ <b>99</b> ° | S         | SAI S   | Surface Asymmetry Index      | 0.09                  |             |            |
| Ks     | 7.55m      | ım@83°               | Avg K  | 7.64mm   |               | D         | DSI [   | Differential Sector Index    | 1.32                  |             |            |
| Су     | l 1.00D    | @173°                | e²     | 0.69     |               | 0         | osi     | Opposite Sector Index        | 0.46                  |             |            |
|        |            |                      |        |          |               | С         | csi (   | Central/Surrounding Index    | -0.07                 |             |            |
|        | <          | •                    | •••    |          | >             | IA        | AI I    | rregular Astigmatism Index   | 0.00                  |             |            |
|        |            | < e <sup>2</sup> : E | Eccent | ricity > | >             |           |         | < Full Descri                | ption >               |             |            |
|        |            |                      |        |          | • [Topo]      | Default O | Dverl   | lay C.Maps:                  | Values ~              | T.Maps :    | Sections   |
|        |            |                      |        |          | • [Topo]      | Default M | Maps    | Axial (Anter                 | None<br>Values        | Elevation ( | Anterior)  |
|        |            |                      |        |          |               |           |         | Pachymetry                   | Sections              | Elevation ( | Posterior) |
|        |            |                      |        |          |               |           |         | L                            | Averages<br>Meridians |             |            |
|        |            |                      |        |          |               |           |         |                              |                       |             |            |

 $\sim$ 

 $\sim$ 

## RNFL Comparison Test

## Experiment Condition

- HOCT : 5 times, Cirrus : 2times
- HOCT Setting : 256x256, 512x96, 512x96, 256x256, 256x256
- Cirrus Setting : 256x256, 256x256
- 9 People : OD & OS
- The following pages consist of HOCT 256x256 | HOCT 512x96 | Cirrus 256x256 | Cirrus 256x256

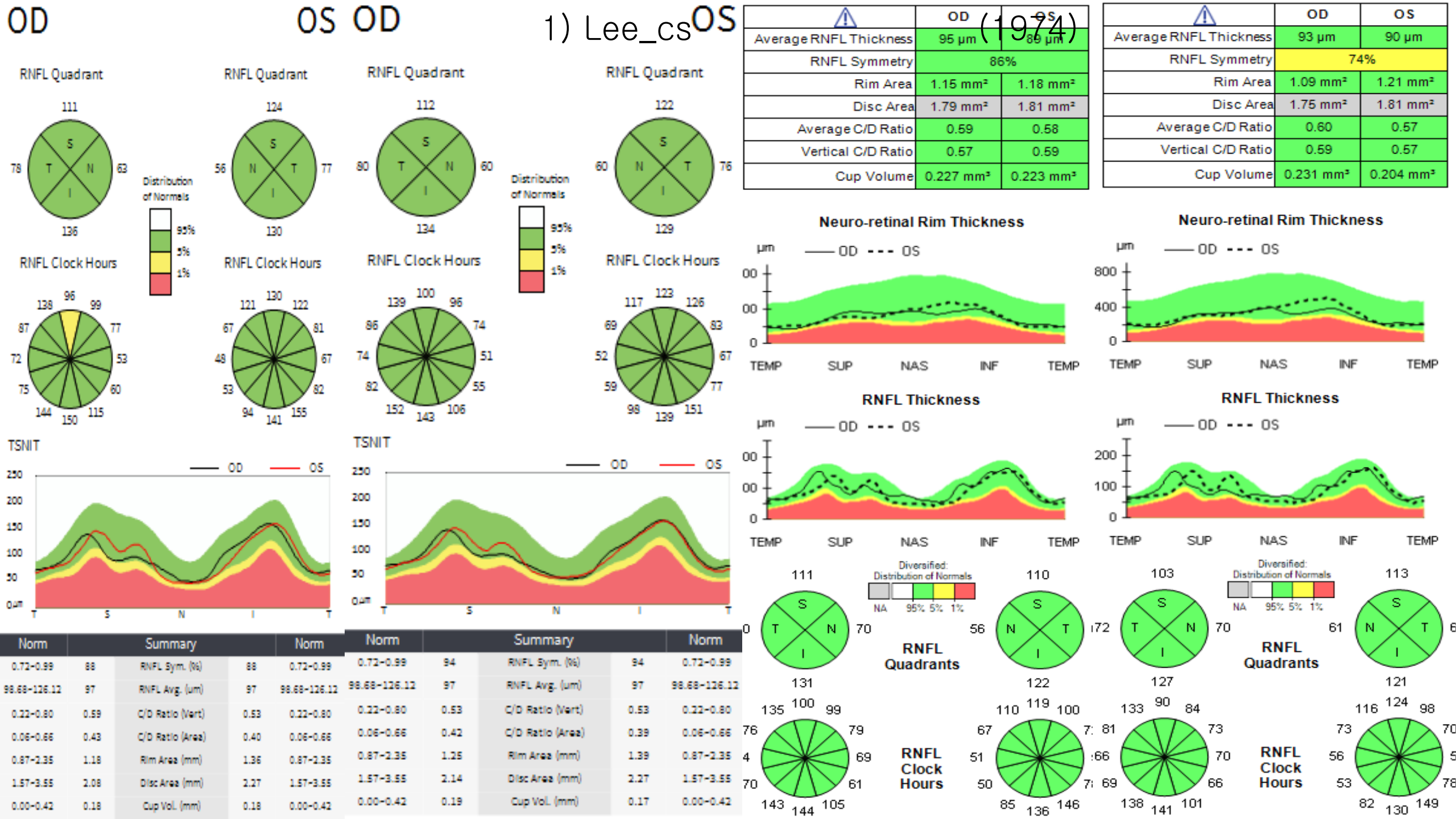

| OD              |                    |            | <b>O</b> S   | OD           |            | 2) l              | _ee_    | hc <mark>0S</mark> | Averag           | e RNFL Thio      | ckness            | OD<br>1 100 | 976)                  | 3    | Average R          |               | O[<br>ess 89 µ   | m          | О S<br>89 µm            |
|-----------------|--------------------|------------|--------------|--------------|------------|-------------------|---------|--------------------|------------------|------------------|-------------------|-------------|-----------------------|------|--------------------|---------------|------------------|------------|-------------------------|
|                 |                    |            |              | DNEL O       |            |                   | DUEL O  | -                  |                  | RNFL Sym         | nmetry            | 9           | 5%                    |      | F                  | NFL Symme     | stry             | 95%        | 6                       |
| RNFL Quadrar    | t                  | RNFL Qu    | uadrant      | KNFL QU      | adrant     |                   | KNFL QI | uadrant            |                  | Rin              | n Area 1          | .07 mm²     | 1.07 mm²              | 1    |                    | Rim A         | rea 1.08 r       | nm²        | 1.08 mm                 |
| 133             |                    | 1          | 139          | 12           | 25         |                   |         | 137                |                  | Dis              | c Area 1          | .31 mm²     | 1.17 mm²              |      |                    | Disc A        | rea 1.27 r       | nm²        | 1.21 mm                 |
|                 |                    |            |              |              | $\sim$     |                   |         |                    |                  | Average C/D      | Ratio             | 0.44        | 0.28                  |      | Ave                | erage C/D Ra  | itio 0.4         | 0          | 0.31                    |
| _(\\$/          |                    | $( \land $ | s            |              | ·/         |                   |         | ∛. ∖.              |                  | Vertical C/D     | Ratio             | 0.38        | 0.26                  | 0    | Ve                 | rtical C/D Ra | itio 0.3         | 7          | 0.29                    |
| 89 T X N        | 80<br>Distribution | 63 ( N     | X T )94      | ····         | $\sum$ ")" | Distribution      | ° ( "/  | <u>`</u> ]"        |                  | Cup V            | olume 0.0         | 085 mm³     | 0.023 mm <sup>3</sup> |      |                    | Cup Volu      | me 0.071         | mm³        | 0.026 mm                |
| 136             | of Normals         |            | 133          | 1            | 32         | of Normals<br>93% | X       | 134                |                  | Neuro-r          | etinal Rin        | n Thickn    | ess                   |      |                    | Neuro-reti    | nal Rim Th       | nicknes    | 8 <b>S</b>              |
| PNEL Clock H    | 5%                 | PNEL CI    | ock Hours    | RNFL Clo     | ck Hours   | 5%                | RNFL CI | ock Hours          | μm               | OD -             | OS                |             |                       | _    | µm _               | — OD          | OS               |            |                         |
| KINE CLOCK H    | 1%                 | KINFL CO   | OCKHOUIS     |              |            | 1%                |         |                    | <sup>800</sup> ± |                  |                   |             |                       | 8    | °° İ               |               |                  |            |                         |
| 152 124 12      | 4                  | 117        | 145 156      | 154 11       | 16 107     |                   | 116     | 141 153            | 400 -            |                  |                   |             | ·                     | 4    | 00                 | *****         |                  |            | ee.                     |
| 108             | 98                 | 73         | 108          | 105          | 95         |                   | n       | 105                | o İ              |                  |                   |             |                       |      |                    |               |                  |            | - and                   |
| 66              | 72                 | 68         | 73           | 65           | 74         |                   | 68      | 71                 | TEMP             | SUP              | NAS               | INF         | TEMP                  |      | TEMP               | SUP           | NAS              | INF        | TEM                     |
|                 | 7.00               |            |              | 97           | 57         |                   | 45      |                    |                  |                  |                   |             |                       |      |                    |               |                  |            |                         |
| 165             | 5                  | ~ 105      | 168          | 168          | 106        |                   | 108     | 167                |                  | к                | NFL Thic          | kness       |                       |      |                    | RNF           | L Thickne        | SS         |                         |
| 125             | -                  | 1          | 127          |              | 21         |                   |         | 126                | µm<br>T          | OD •             | OS                |             |                       |      | µm                 | OD ••••       | OS               |            |                         |
| TSNIT           |                    |            |              | ISNIT        |            |                   | 00      | 05                 | 200 +            |                  |                   |             | <b>1</b>              | 2    | <sup>00</sup> +    | 0             |                  |            | <i>c</i> .              |
| 250             |                    | - 00       | <u> </u>     | 250          |            |                   | _ 00    | 0                  | 100 7            |                  |                   | وينز        |                       | 1    | 00                 | Perio         |                  | Jan.       |                         |
| 200             |                    |            |              | 200          |            |                   |         |                    | _ <b>1</b>       |                  |                   |             |                       |      |                    |               | - march          |            | 600                     |
| 150             |                    |            | $\sim$       | 150          | $\frown$   |                   |         | $\sim$             | TEMP             | SUP              | NAS               | INF         | TEMP                  |      | TEMP               | SUP           | NAS              | INF        | TEM                     |
| 100             | St.                | $\square$  |              | 100          |            |                   |         |                    |                  |                  | Diversifie        | sd:         |                       |      |                    |               | Diversified:     |            |                         |
| 30              |                    |            |              | 30           |            | ~~                |         |                    | 1                | os [             | Distribution of I | Normals     | 119                   |      | 108                | Distr         | ibution of Norma | ls         | 111                     |
| 0.47            | 5 N                |            |              | 0,477        |            | N                 |         |                    |                  | s 🔿 T            | NA 95% 59         | 2 1%        | s >                   |      | S.                 |               | 95% 5% 1%        | - <u>/</u> | <s></s>                 |
|                 | 3 N                | <u> </u>   |              |              | ,          |                   |         |                    | _78 (T           | X ) 56           |                   | 47          | ( N 🗡 Т ) і           | 82 7 | 6 (T 🗡             | N 57          |                  | 49 ( 1     | ı×٦                     |
| Norm            | Summary            |            | Norm         | Norm         |            | Summary           |         | Norm               |                  | ·                | RNFL<br>Quadra    | nts         |                       |      | $\sim$             |               | RNFL             |            | $\langle \cdot \rangle$ |
| 0.73-0.99 93    | RNFL Sym. (96)     | 93         | 0.73-0.99    | 0.73-0.99    | 93         | RNFL Sym. (96)    | 93      | 0.73-0.99          | 1                | 18               |                   |             | 122                   |      | 115                |               |                  |            | 115                     |
| 9.16~126.59 109 | RNFL Avg. (um)     | 107        | 99.16-126.59 | 99.00-126.43 | 106        | RNFL Avg. (um)    | 106     | 99.00-126.43       | 141              | <sup>94</sup> 81 |                   |             | 83 <sup>120</sup> 153 |      | 146 <sup>100</sup> | 78            |                  | 81         | i <sup>117</sup> 13     |
| 0.21-0.79 0.3   | C/D Ratio (Vert)   | 0.35       | 0.21-0.79    | 0.21-0.79    | 0.37       | C/D Ratio (Vert)  | 0.35    | 0.21-0.79          | 88 🔨             | 63               |                   | 51          | 9                     | 8    | 83 /               | 66            |                  | 53 🗡       | $\overline{\mathbb{D}}$ |
| 0.05-0.65 0.2   | 2 C/D Ratio (Area) | 0.21       | 0.05-0.65    | 0.06-0.65    | 0.22       | C/D Ratio (Area)  | 0.21    | 0.06-0.65          | 58 🕞             | 56               | RNFL              | 50          | $\rightarrow$         | 62 5 | 5 🖂                | 59            | RNFL             | 49 🌔       | $\gg$                   |
| 1 55-3 53 1 5   | B Disc Area (mm)   | 1.49       | 1 55-3 53    | 1.55-2.54    | 1.24       | Disc Area (mm)    | 1.11    | 1 65-2 54          | 88               | 49               | Hours             | s 39        | 8                     | 6    | 90 🔨               | <b>V</b> 46   | Hours            | 43 🗸       |                         |
| 0.00-0.42 0.0   | 5 Cup Vol. (mm)    | 0.03       | 0.00-0.42    | 0.00-0.42    | 0.05       | Cup Vol. (mm)     | 0.03    | 0.00-0.42          | 152 1            | 14 86            |                   |             | 80 122 163            |      | 153 111            | 80            |                  | 71         | 1 117 15                |
|                 |                    |            |              |              |            |                   |         |                    | _                |                  |                   |             |                       |      |                    |               |                  |            |                         |

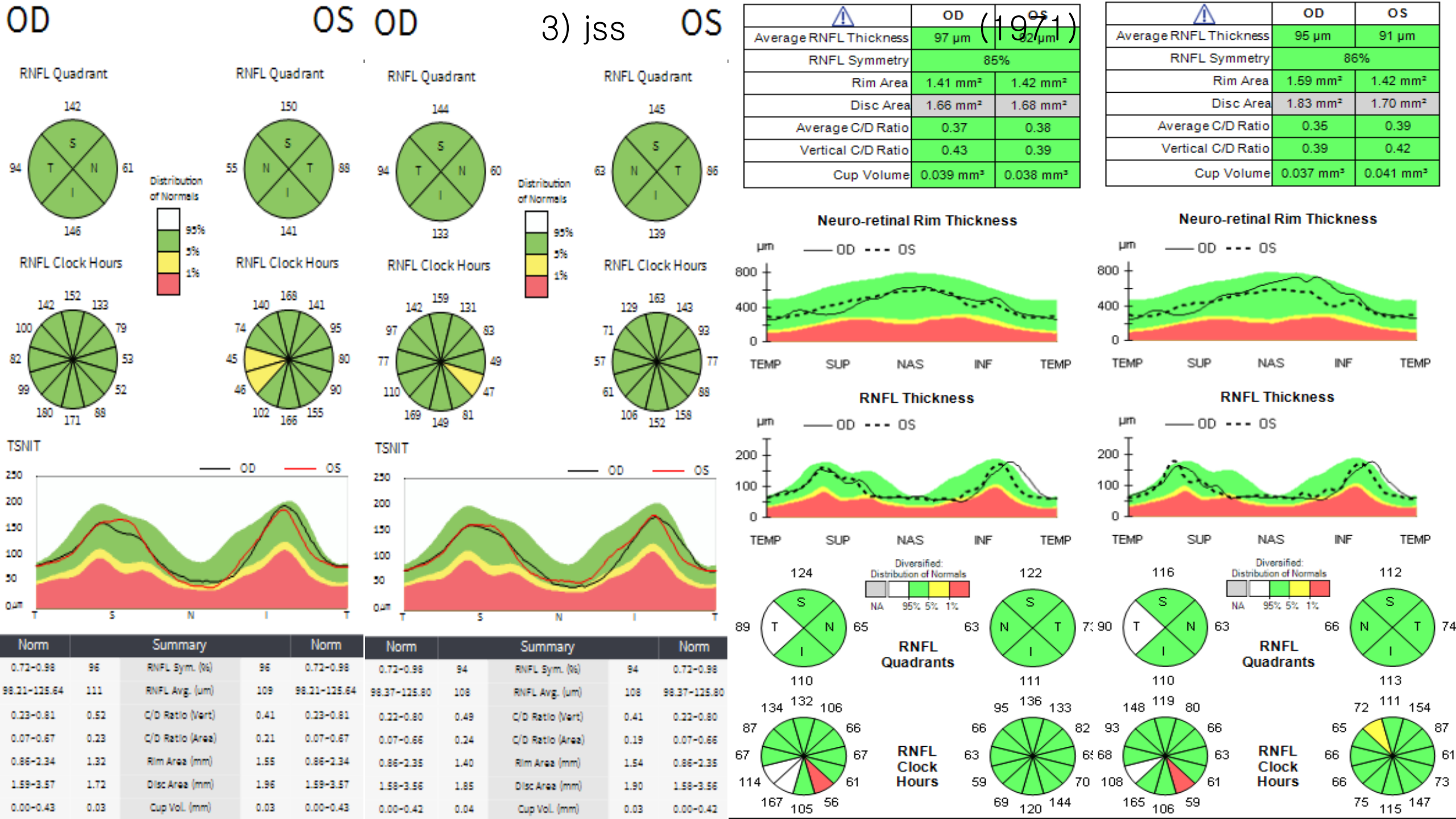

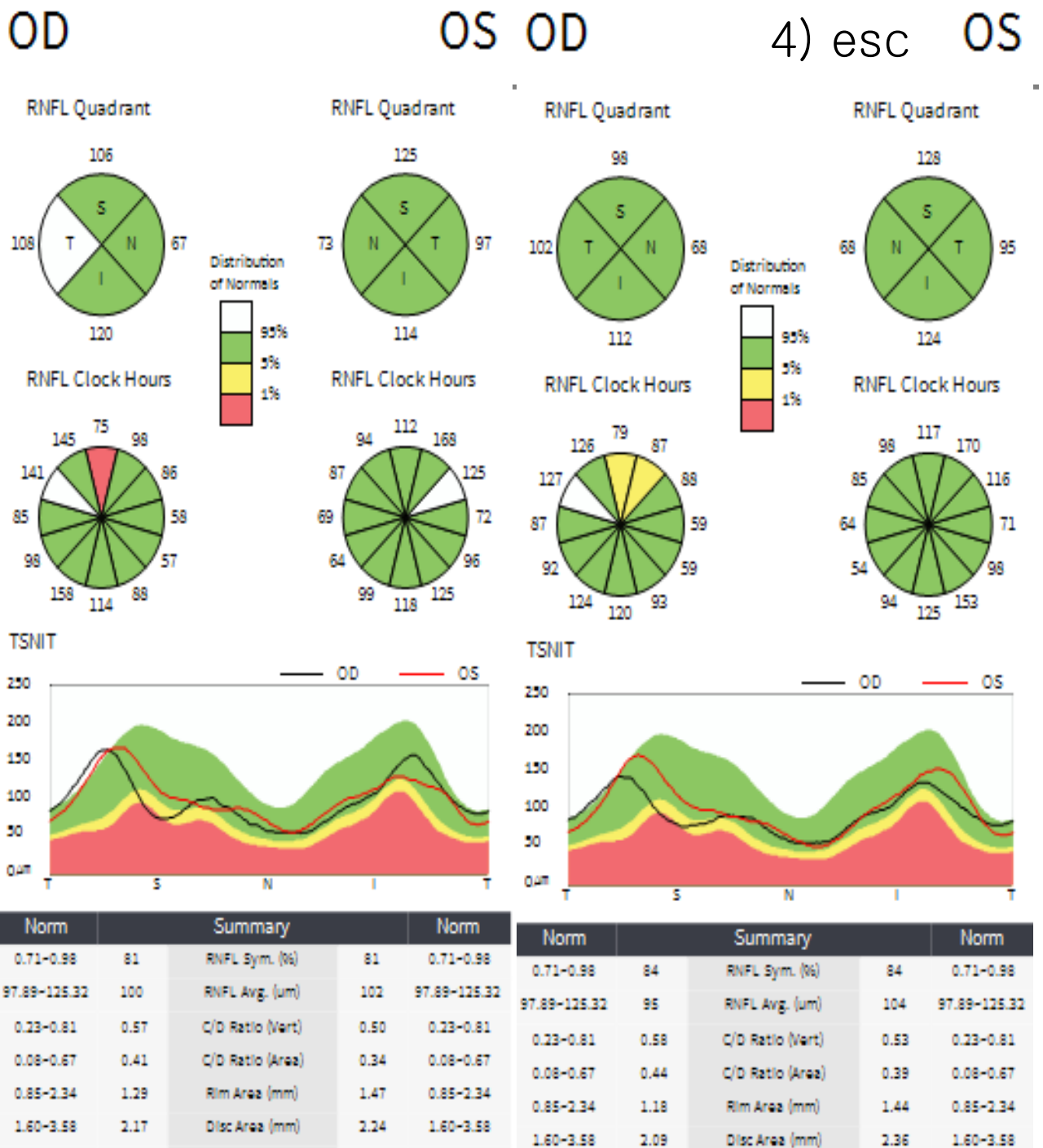

0.00-0.43

0.15

Cup Vol. (mm)

0.15

0.00-0.43

. . . . . .

| 1 C  | OD        | $\wedge$              |      | $\triangle$  |         |   |        |
|------|-----------|-----------------------|------|--------------|---------|---|--------|
| 8    | 95 µm     | verage RNFL Thickness | kne  | e RNFL Thio  | Average | A | Averag |
| %    | 87        | RNFL Symmetry         | met  | RNFL Sym     |         |   |        |
| 1.2  | 1.13 mm²  | Rim Area              | Ar   | Rin          |         |   |        |
| 1.9  | 1.72 mm²  | Disc Area             | : Ar | Dis          |         |   |        |
|      | 0.57      | Average C/D Ratio     | Rat  | Average C/D  | A       |   | A      |
|      | 0.53      | Vertical C/D Ratio    | Rat  | Vertical C/D | 1       |   |        |
| 0.20 | 0.194 mm³ | Cup Volume            | olur | Cup V        |         |   |        |
|      |           |                       |      |              |         |   |        |

#### Neuro-retinal Rim Thickness

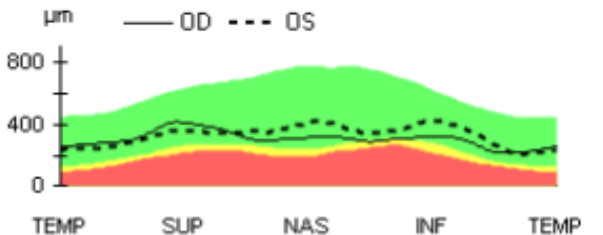

**RNFL Thickness** 

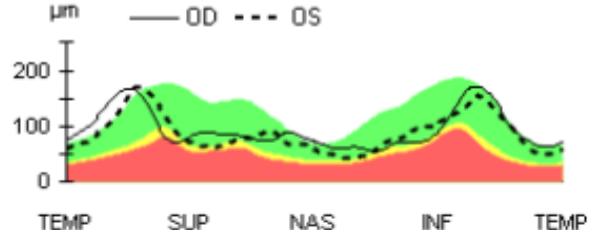

TEMP INF SUP NAS

75

67

75

91

. . .

The start from

. . . . . .

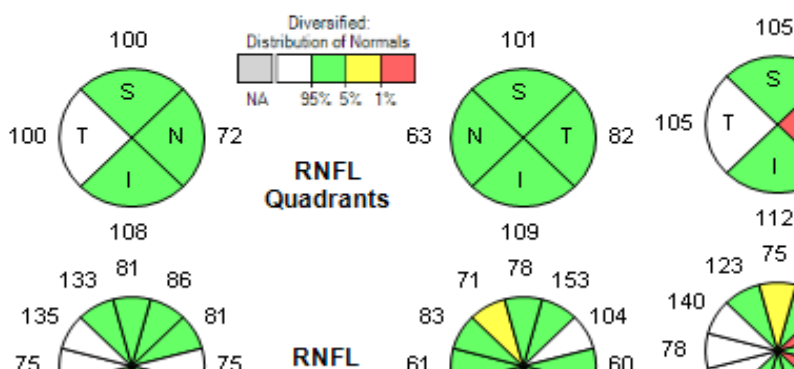

61

47

83

4.40

163

95

80

79 103 138

Clock

Hours

| $\wedge$               | OD                    | OS                    |
|------------------------|-----------------------|-----------------------|
| Average RNFL Thickness | 91 µm                 | 90 µm                 |
| RNFL Symmetry          | 63                    | 3%                    |
| Rim Area               | 1.08 mm²              | 1.28 mm²              |
| Disc Area              | 1.65 mm²              | 1.92 mm <sup>2</sup>  |
| Average C/D Ratio      | 0.57                  | 0.57                  |
| Vertical C/D Ratio     | 0.51                  | 0.49                  |
| Cup Volume             | 0.182 mm <sup>3</sup> | 0.195 mm <sup>3</sup> |

#### Neuro-retinal Rim Thickness

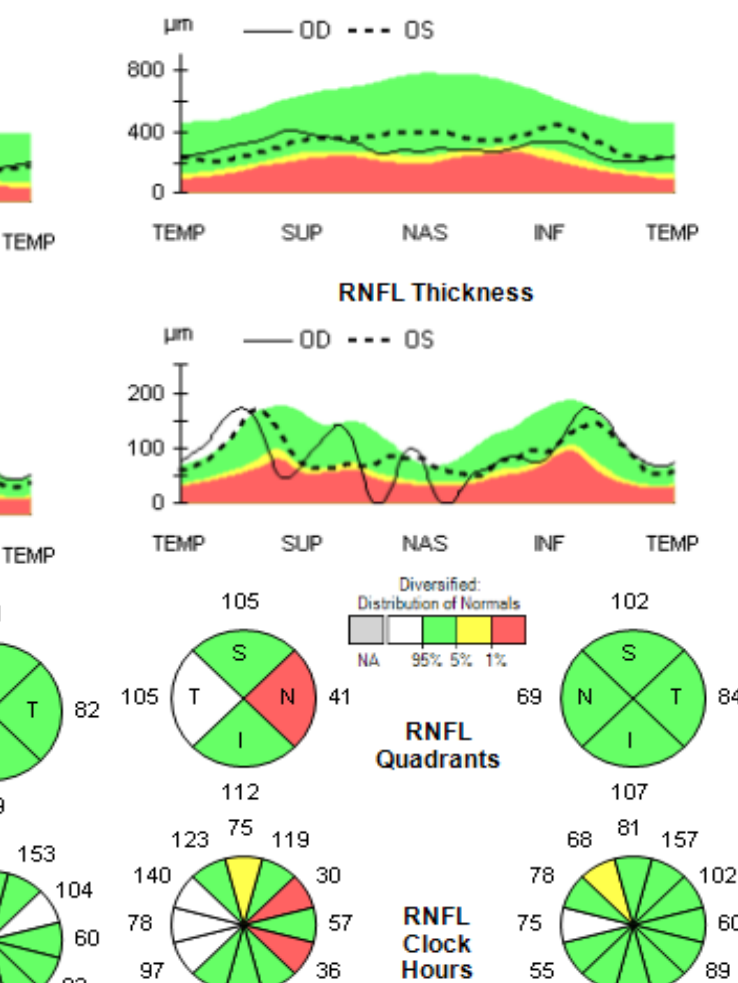

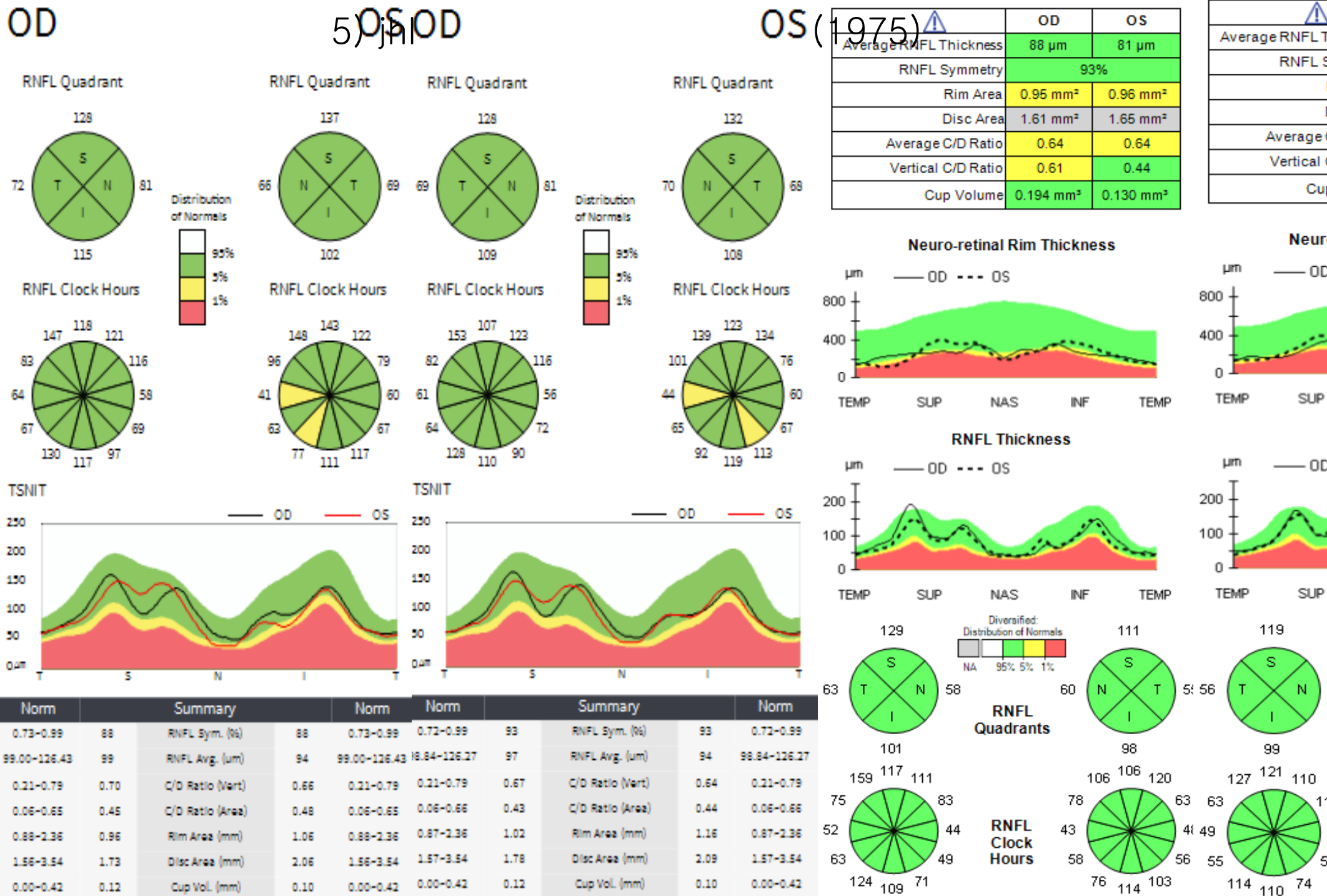

0.10

Cup Vol. (mm)

0.00-0.42

0.12

0.00-0.42

0.00-0.42

0.00-0.42

0.12

Cup Vol. (mm)

0.10

| $\wedge$               | OD                    | OS                    |
|------------------------|-----------------------|-----------------------|
| Average RNFL Thickness | 86 µm                 | 84 µm                 |
| RNFL Symmetry          | 93                    | 3%                    |
| Rim Area               | 1.00 mm²              | 0.98 mm²              |
| Disc Area              | 1.68 mm²              | 1.64 mm <sup>2</sup>  |
| Average C/D Ratio      | 0.63                  | 0.63                  |
| Vertical C/D Ratio     | 0.61                  | 0.46                  |
| Cup Volume             | 0.196 mm <sup>3</sup> | 0.125 mm <sup>3</sup> |

#### Neuro-retinal Rim Thickness

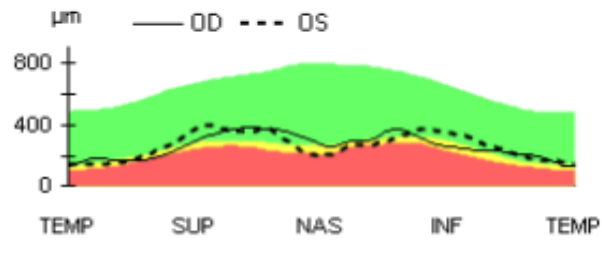

#### **RNFL Thickness**

INF

121

62

42

54

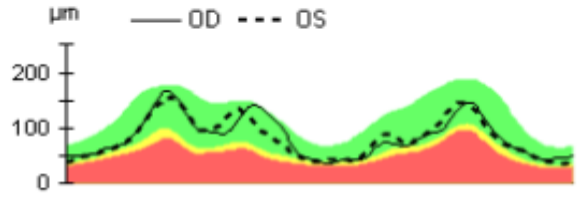

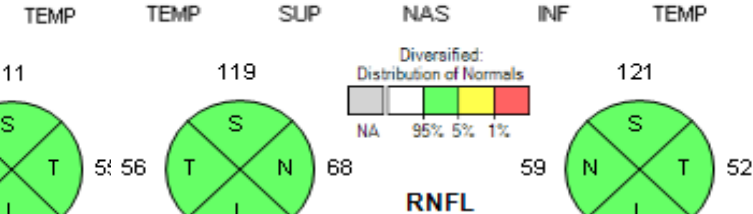

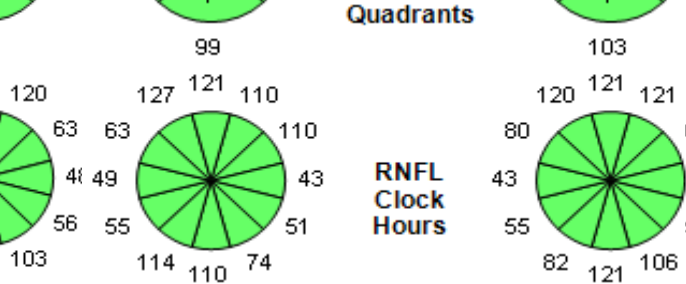

| OD                                                                                    |                                               |                                                                                                    |                                          | 6 <b>9</b> §n                                                                         | <mark>VD</mark>                                                                             |                                              |                                                                                                    |                                         | OS                                                                                    |                         |                                                             | OD<br>ess 71 µm                                                                                                 | О S<br>82 µm                                     | 3                                 | Average RNFL T                                          | hickness 7                                                                                                    | OD<br>1 µm                       | О \$<br>75 µm                                                      |                    |
|---------------------------------------------------------------------------------------|-----------------------------------------------|----------------------------------------------------------------------------------------------------|------------------------------------------|---------------------------------------------------------------------------------------|---------------------------------------------------------------------------------------------|----------------------------------------------|----------------------------------------------------------------------------------------------------|-----------------------------------------|---------------------------------------------------------------------------------------|-------------------------|-------------------------------------------------------------|----------------------------------------------------------------------------------------------------|--------------------------------------------------|-----------------------------------|---------------------------------------------------------|----------------------------------------------------------------------------------------------------|----------------------------------|--------------------------------------------------------------------|--------------------|
|                                                                                       |                                               |                                                                                                    |                                          |                                                                                       |                                                                                             |                                              |                                                                                                    |                                         |                                                                                       |                         | RNFL Symme                                                  | etry 4                                                                                                    | 1%                                               | _                                 | -<br>RNFL S                                             | ymmetry                                                                                                    | 919                              | 6                                                                  |                    |
| RNFL Qu                                                                               | adrant                                        |                                                                                                    | RNFL Qu                                  | adrant                                                                                | RNFL Quad                                                                                   | drant                                        |                                                                                                    | RNFL Q                                  | uadrant                                                                               |                         | Rim Ar                                                      | rea 0.80 mm²                                                                                                    | 0.90 mm²                                         |                                   | -                                                       | Rim Area 0.8                                                                                                    | 0 mm²                            | 0.87 mm <sup>2</sup>                                               |                    |
| 7                                                                                     | 8                                             |                                                                                                    | 1                                        | 02                                                                                    | 69                                                                                          |                                              |                                                                                                    | :                                       | 104                                                                                   |                         | Disc A                                                      | rea 1.49 mm²                                                                                                    | 1.55 mm²                                         | 1                                 | [                                                       | Disc Area 1.5                                                                                                   | 3 mm²                            | 1.59 mm²                                                           | 1                  |
|                                                                                       |                                               |                                                                                                    |                                          |                                                                                       |                                                                                             |                                              |                                                                                                    |                                         |                                                                                       |                         | Average C/D Ra                                              | atio 0.67                                                                                                    | 0.64                                             |                                   | Average (                                               | C/D Ratio                                                                                                    | 0.68                             | 0.67                                                               |                    |
|                                                                                       | 5                                             |                                                                                                    | $\wedge$                                 | s / \                                                                                 | s                                                                                           |                                              |                                                                                                    | $\wedge$                                | s                                                                                     |                         | Vertical C/D Ra                                             | atio 0.67                                                                                                    | 0.65                                             | <u>ر</u>                          | Vertical (                                              | C/D Ratio                                                                                                    | 0.69                             | 0.68                                                               |                    |
| 68 ( T )                                                                              | N 52                                          | Distribution                                                                                                    | 74 N                                     | × T )71                                                                               | 75 T                                                                                        | N 51                                         | Distribution                                                                                                    | 79 N                                    | X 1 )70                                                                               |                         | Cup Volu                                                    | me 0.204 mm³                                                                                                    | 0.214 mm <sup>3</sup>                            | `                                 | Cup                                                     | volume 0.22                                                                                                    | 0 mm³                            | 0.231 mm³                                                          |                    |
|                                                                                       |                                               | of Normals                                                                                                    |                                          |                                                                                       | 95                                                                                          | $\mathbf{>}$                                 | of Normals                                                                                                    | $\overline{\langle}$                    | 95                                                                                    | um                      | Neuro-retin                                                 | nal Rim Thickn                                                                                                  | ess                                              | ·                                 | Neur                                                    | p-retinal Rim                                                                                                   | Thicknes                         | s                                                                  |                    |
| RNFL Clo                                                                              | ck Hours                                      | 5%                                                                                                    | RNFL CI                                  | ock Hours                                                                             | RNFL Cloc                                                                                   | k Hours                                      | 5%                                                                                                    | RNFL CI                                 | ock Hours                                                                             | 800 ±                   | 00                                                          | 05                                                                                                    |                                                  | 0                                 | uu ⊥                                                    | 05                                                                                                    |                                  |                                                                    |                    |
|                                                                                       | -                                             | 176                                                                                                    |                                          | -                                                                                     | 60                                                                                          |                                              | 176                                                                                                    |                                         | 100                                                                                   |                         |                                                             |                                                                                                    |                                                  | 0                                 | Į                                                       |                                                                                                    |                                  |                                                                    |                    |
| 81                                                                                    | 59 56                                         | _                                                                                                    | 77_91                                    | 76                                                                                    | 94                                                                                          | 49                                           |                                                                                                    | 95                                      | 105                                                                                   | 400 -<br>0              |                                                             |                                                                                                    |                                                  | 41                                | 00 -                                                    |                                                                                                    | · · · · ·                        |                                                                    |                    |
| n                                                                                     | 52                                            |                                                                                                    | 61                                       | 73                                                                                    | 74                                                                                          | 50                                           |                                                                                                    | 65                                      |                                                                                       | TEMP                    | SUP                                                         | NAS INF                                                                                                    | TEMP                                             |                                   | TEMP SUP                                                | NAS                                                                                                    | INF                              | TEMP                                                               |                    |
| 53                                                                                    | 49                                            |                                                                                                    | 85                                       | 64                                                                                    | 56                                                                                          | 55                                           |                                                                                                    | 77                                      | 72                                                                                    |                         | RNF                                                         | L Thickness                                                                                                    |                                                  |                                   |                                                         | RNFL Thick                                                                                                    | ness                             |                                                                    |                    |
| 88 1                                                                                  | 23 79                                         |                                                                                                    | 76 1                                     | 17 106                                                                                | 79 123                                                                                      | 84                                           |                                                                                                    | 78                                      | 101 106                                                                               | μm                      | OD                                                          | OS                                                                                                    |                                                  |                                   | µm 0D                                                   | OS                                                                                                    |                                  |                                                                    |                    |
| TSNIT                                                                                 |                                               |                                                                                                    |                                          |                                                                                       | TSNIT                                                                                       |                                              |                                                                                                    |                                         |                                                                                       | 200 I                   |                                                             |                                                                                                    |                                                  | 2                                 | nn I                                                    |                                                                                                    |                                  |                                                                    |                    |
| 250                                                                                   |                                               |                                                                                                    | - OD -                                   | 0S                                                                                    | 250                                                                                         |                                              |                                                                                                    | — OD                                    | 0s                                                                                    | 100                     | A.                                                          | : 5                                                                                                    |                                                  | _                                 |                                                         |                                                                                                    | 0                                |                                                                    |                    |
| 200                                                                                   |                                               |                                                                                                    |                                          |                                                                                       | 200                                                                                         |                                              |                                                                                                    |                                         |                                                                                       | 100 1                   | 1 inter                                                     | mi                                                                                                    |                                                  | 10                                |                                                         | · · · · · · · · ·                                                                                               | ·                                | ~~                                                                 |                    |
| 150                                                                                   |                                               |                                                                                                    |                                          |                                                                                       | 150                                                                                         |                                              |                                                                                                    |                                         |                                                                                       | 0                       |                                                             |                                                                                                    |                                                  |                                   | 0                                                       |                                                                                                    |                                  |                                                                    |                    |
|                                                                                       |                                               |                                                                                                    |                                          |                                                                                       | 100                                                                                         | $\sim$                                       |                                                                                                    |                                         |                                                                                       | TEMP                    | SUP                                                         | NAS INF                                                                                                    | TEMP                                             |                                   | TEMD SLID                                               | NAS                                                                                                    | INF                              | TEMP                                                               |                    |
|                                                                                       |                                               | ~ /                                                                                                    | ~ // //                                  |                                                                                       |                                                                                             |                                              |                                                                                                    |                                         |                                                                                       | 12/11                   | 00.                                                         | 148.5 114                                                                                                    | TEMP                                             |                                   | TLMF 30F                                                | 14.12                                                                                                    |                                  |                                                                    |                    |
| ~                                                                                     |                                               |                                                                                                    | $\gamma$                                 |                                                                                       |                                                                                             | $\sim$                                       | $\sim$                                                                                                    | D                                       |                                                                                       |                         | 75 Distri                                                   | Diversified:<br>ibution of Normals                                                                              | 98                                               |                                   | 79                                                      | Diversified:<br>Distribution of Nor                                                                             | mals                             | 89                                                                 |                    |
|                                                                                       | -                                             | $\sim$                                                                                                    | ×                                        |                                                                                       | 30                                                                                          |                                              |                                                                                                    | Þ                                       |                                                                                       |                         | 75 Distri                                                   | Diversified:                                                                                                    | 98                                               |                                   | 79                                                      | Diversified:                                                                                                    | mals                             | 89                                                                 |                    |
| 04m T                                                                                 | 5                                             | N                                                                                                    |                                          |                                                                                       | 50<br>047 -                                                                                 | 5                                            | N                                                                                                    |                                         |                                                                                       | 64 T                    | 75 Distri                                                   | Diversified:<br>ibution of Normals<br>95% 5% 1%                                                                 |                                                  | 58 6'                             |                                                         | Diversified:<br>Distribution of No<br>NA 95% 5%                                                                 | 1%                               | 89<br>S                                                            | 62                 |
| o≄‴ <sub>T</sub>                                                                      | s                                             | N<br>Summary                                                                                                    |                                          | Norm                                                                                  | 30<br>047 T                                                                                 | s                                            | N<br>Summary                                                                                                    | _                                       | Norm                                                                                  | 64 T                    | 75 Distri<br>S NA<br>NA<br>54                               | Diversified:<br>ibution of Normals<br>95% 5% 1%<br>72<br>RNFL                                                   |                                                  | 58 6;                             |                                                         | Diversified:<br>Distribution of No.<br>NA 95% 5%<br>53<br>RNFL                                                  | 1%<br>63                         | 89<br>S<br>T<br>E                                                  | 62                 |
| Norm<br>0.73-0.99                                                                     | 5                                             | N<br>Summary<br>RNFL Sym. (%)                                                                                              | 70                                       | Norm<br>0.73-0.99                                                                     | зо<br>одл т<br>Norm<br>0.73-0.99                                                            | 5                                            | N<br>Summary<br>RNFL Sym. (%)                                                                                              | 8                                       | Norm<br>0.73-0.99                                                                     | 64 T                    | 75 Distri<br>S N 54<br>1 Q                                  | Diversified:<br>ibution of Normals<br>95% 5% 1%<br>72<br>RNFL<br>uadrants                                       |                                                  | 58 6:                             |                                                         | Diversified:<br>Distribution of No<br>NA 95% 5%<br>53<br>RNFL<br>Quadrant                                       | 1%<br>63                         |                                                                    | 62                 |
| 04m<br>T<br>Norm<br>0.73-0.99<br>99.16-126.59                                         | S<br>70<br>74                                 | N<br>Summary<br>RNFL Sym. (%)<br>RNFL Avg. (um)                                                                            | 1<br>70<br>87                            | Norm<br>0.73-0.99<br>99.16-126.59                                                     | 30<br>0.4m T<br>Norm<br>0.73-0.99<br>99.00-126.43                                           | 5<br>8<br>73                                 | N<br>Summary<br>RNFL Sym. (%)<br>RNFL Avg. (um)                                                                            | 887                                     | Norm<br>0.73-0.99<br>99.00-126.43                                                     | 64 T                    | 75 Distri<br>S N 54<br>1 Q<br>93                            | Diversified:<br>ibution of Normals<br>95% 5% 1%<br>72<br>RNFL<br>puadrants                                      |                                                  | 58 6:                             | 79<br>2 T N<br>91<br>53                                 | Diversified:<br>Distribution of No<br>NA 95% 5%<br>53<br>RNFL<br>Quadrant                                       | 1%<br>63                         | 89<br>5<br>1<br>85<br>68                                           | 62                 |
| Norm<br>0.73-0.99<br>99.16-126.59<br>0.21-0.79                                        | 5<br>70<br>74<br>0.84                         | N<br>Summany<br>RNFL Sym. (%)<br>RNFL Avg. (um)<br>C/D Ratio (Vert)                                                        | T<br>T0<br>87<br>0.69                    | Norm<br>0.73-0.99<br>99.16-126.59<br>0.21-0.79                                        | 30<br>0,47 T<br>Norm<br>0.73-0.99<br>99.00-126.43<br>0.21-0.79                              | 5<br>8<br>73<br>0.81                         | N<br>Summary<br>RNFL Sym. (%)<br>RNFL Avg. (um)<br>C/D Ratio (Vert)                                                        | 8<br>87<br>0.70                         | Norm<br>0.73-0.99<br>99.00-126.43<br>0.21-0.79                                        | 64 T                    | 75 Distri<br>S N 54<br>1 Q<br>93<br>49 53<br>52             | Diversified:<br>ibution of Normals<br>95% 5% 1%<br>72<br>RNFL<br>wadrants                                       | 98<br>98<br>5<br>1<br>98<br>90<br>96<br>108      | 58 6;                             | 79<br>2 T N<br>91<br>125 <sup>53</sup> 58               | Diversified:<br>Distribution of No<br>NA 95% 5%<br>53<br>RNFL<br>Quadrant                                       | 1%<br>63 (1)<br>ts               | 89<br>5<br>1<br>85<br>68 125                                       | 62                 |
| 0,477<br>Norm<br>0.73-0.99<br>99.16-126.59<br>0.21-0.79<br>0.05-0.65                  | 5<br>70<br>74<br>0.84<br>0.57                 | N<br>Summary<br>RNFL Sym. (%)<br>RNFL Avg. (um)<br>C/D Ratio (Vert)<br>C/D Ratio (Area)                                    | T0<br>87<br>0.69<br>0.53                 | Norm<br>0.73-0.99<br>99.16-126.59<br>0.21-0.79<br>0.05-0.65                           | 30<br>0,4m<br>0.73-0.99<br>99.00-126.43<br>0.21-0.79<br>0.06-0.65                           | 5<br>8<br>73<br>0.81<br>0.63                 | N<br>Summary<br>RNFL Sym. (%)<br>RNFL Avg. (um)<br>C/D Ratio (Vert)<br>C/D Ratio (Area)                                    | 8<br>8<br>87<br>0.70<br>0.49            | Norm<br>0.73-0.99<br>99.00-126.43<br>0.21-0.79<br>0.06-0.65                           | 64 T                    | 75 Distri<br>S N 54<br>1 Q<br>93<br>49 53<br>52<br>52<br>52 | Diversified:<br>ibution of Normals<br>95% 5% 1%<br>72<br>RNFL<br>wadrants<br>85<br>RNEL                         | 98<br>98<br>N T<br>98<br>90<br>96<br>108<br>6    | 58 63                             | 79<br>2 T N<br>91<br>125 <sup>53</sup> 58<br>77 5       | Diversified:<br>Distribution of No<br>NA 95% 5%<br>53<br>RNFL<br>Quadrant                                       | 1%<br>63<br>ts                   | 89<br><b>S</b><br><b>T</b><br>85<br>68<br>125<br>75                | 62<br>5            |
| Norm<br>0.73-0.99<br>99.16-126.59<br>0.21-0.79<br>0.05-0.65<br>0.89-2.36              | 5<br>70<br>74<br>0.84<br>0.57<br>0.68         | N<br>Summary<br>RNFL Sym. (%)<br>RNFL Avg. (um)<br>C/D Ratio (Vert)<br>C/D Ratio (Area)<br>Rim Area (mm)                   | T0<br>87<br>0.69<br>0.53<br>0.88         | Norm<br>0.73-0.99<br>99.16-126.59<br>0.21-0.79<br>0.05-0.65<br>0.88-2.36              | 30<br>0,477<br>0.73-0.99<br>99.00-126.43<br>0.21-0.79<br>0.06-0.65<br>0.88-2.36             | 5<br>8<br>73<br>0.81<br>0.63<br>0.51         | N<br>Summary<br>RNFL Sym. (%)<br>RNFL Avg. (um)<br>C/D Ratio (Vert)<br>C/D Ratio (Area)<br>Rim Area (mm)                   | 8<br>87<br>0.70<br>0.49<br>0.85         | Norm<br>0.73-0.99<br>99.00-126.43<br>0.21-0.79<br>0.06-0.65<br>0.88-2.36              | 64 T<br>122<br>81<br>62 | 75 Distri<br>N 54<br>1 Q<br>93<br>49 53<br>52<br>57         | Diversified:<br>ibution of Normals<br>95% 5% 1%<br>72<br>RNFL<br>wadrants<br>85<br>RNFL 49<br>Clock             | 98<br>98<br>5<br>7<br>98<br>90<br>96<br>108<br>6 | 58 63<br>3 5                      | 79<br>2 T N<br>91<br>125 <sup>53</sup> 58<br>77 5<br>1  | Diversified:<br>Distribution of No<br>NA 95% 5%<br>53<br>RNFL<br>Quadrant<br>3<br>53<br>RNFL<br>Clock           | 11/2 63 (1)<br>ts 73<br>50 (2)   | 89<br>5<br>1<br>5<br>7<br>68<br>125<br>75<br>68<br>125<br>75<br>68 | 62<br>5<br>61      |
| Norm<br>0.73-0.99<br>99.16-126.59<br>0.21-0.79<br>0.05-0.65<br>0.88-2.36<br>1.55-3.53 | 5<br>70<br>74<br>0.84<br>0.57<br>0.68<br>1.58 | N<br>Summary<br>RNFL Sym. (%)<br>RNFL Avg. (um)<br>C/D Ratio (Vert)<br>C/D Ratio (Area)<br>Rim Area (mm)<br>Disc Area (mm) | T0<br>87<br>0.69<br>0.53<br>0.88<br>1.87 | Norm<br>0.73-0.99<br>99.16-126.59<br>0.21-0.79<br>0.05-0.65<br>0.88-2.36<br>1.55-3.53 | 30<br>0,4m<br>0.73-0.99<br>99.00-126.43<br>0.21-0.79<br>0.06-0.65<br>0.88-2.36<br>1.56-3.54 | S<br>8<br>73<br>0.81<br>0.63<br>0.51<br>1.38 | N<br>Summary<br>RNFL Sym. (%)<br>RNFL Avg. (um)<br>C/D Ratio (Vert)<br>C/D Ratio (Area)<br>Rim Area (mm)<br>Disc Area (mm) | 8<br>87<br>0.70<br>0.49<br>0.85<br>1.65 | Norm<br>0.73-0.99<br>99.00-126.43<br>0.21-0.79<br>0.06-0.65<br>0.88-2.36<br>1.56-3.54 | 64 T                    | 75 Distri<br>S N 54<br>93<br>49 53<br>52<br>57<br>53        | Diversified:<br>ibution of Normals<br>95% 5% 1%<br>72<br>RNFL<br>uadrants<br>85<br>RNFL 49<br>Clock<br>Hours 80 |                                                  | 58 63<br>3 5<br>63 6 <sup>2</sup> | 79<br>2 T N<br>91<br>125 <sup>53</sup> 58<br>77<br>48 5 | Diversified<br>Distribution of No<br>NA 95% 5%<br>53<br>RNFL<br>Quadrant<br>3<br>53<br>RNFL<br>Clock<br>2 Hours | ts<br>63<br>73<br>68<br>50<br>71 | 89<br>5<br>7<br>85<br>68<br>125<br>75<br>68<br>45                  | 62<br>5<br>61<br>9 |

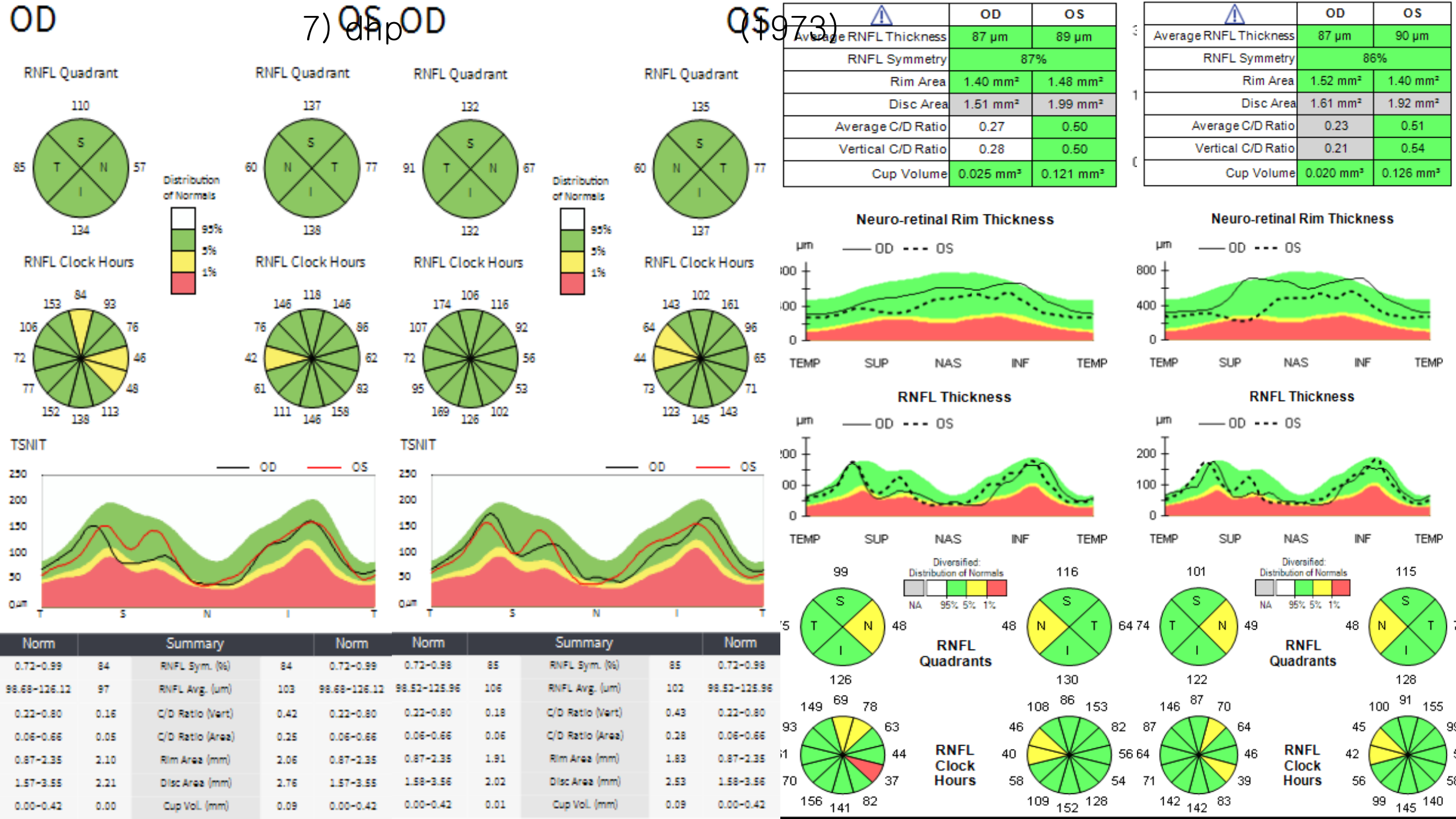

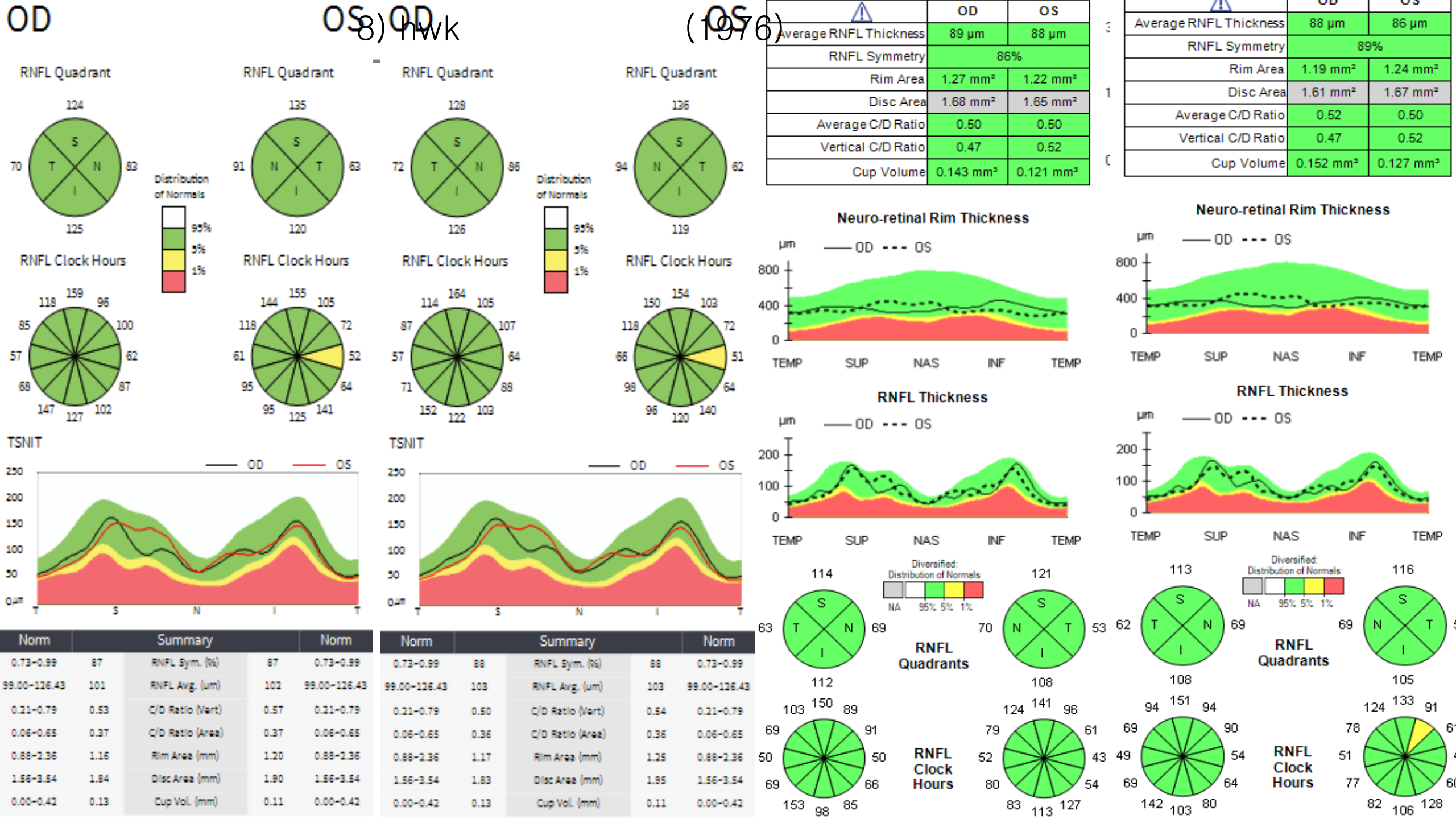

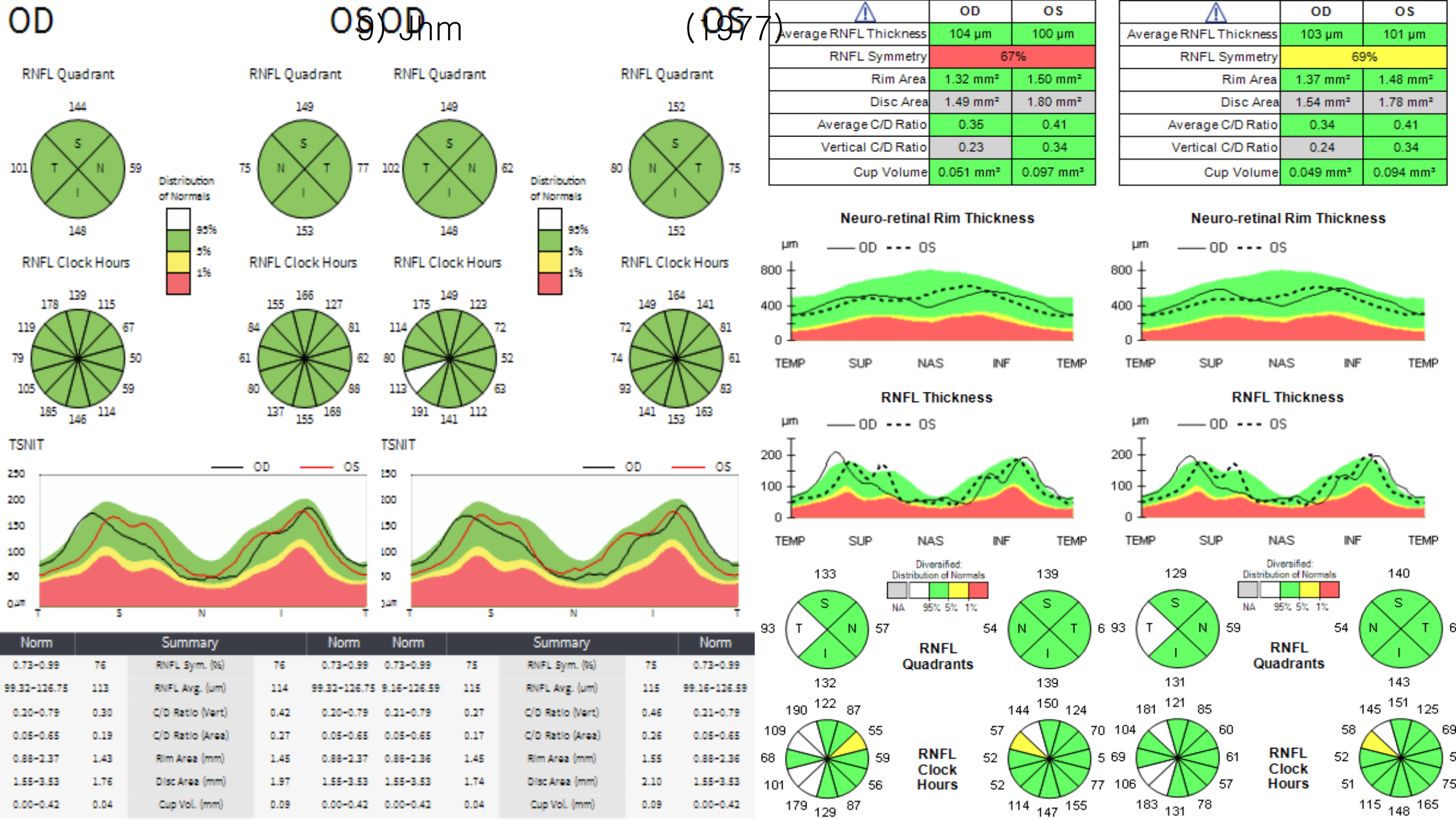

## Corneal Topography Measurement

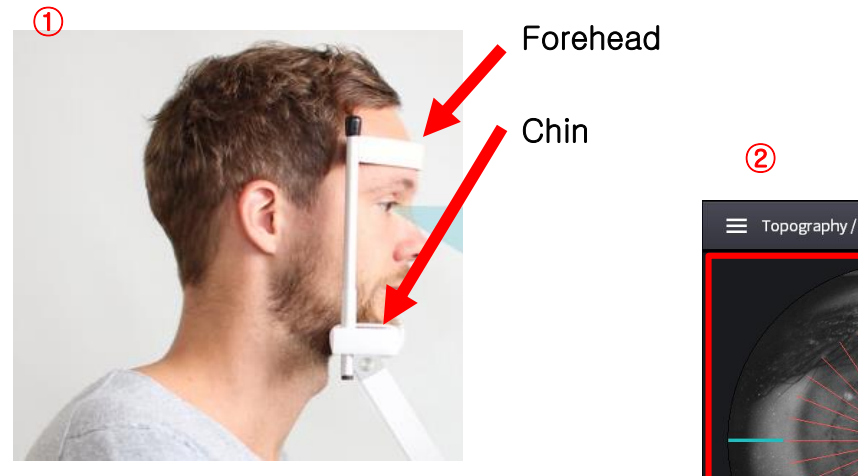

Make sure that a forehead and a chin are put against a supporter and a chinrest tightly.

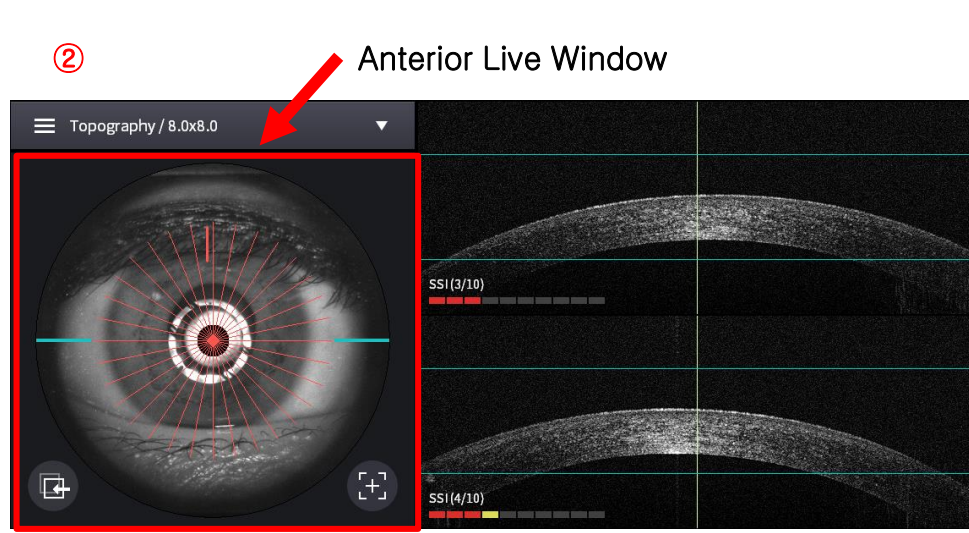

- Press "Start Scan" button, approach to a patient slowly.
- Find out a corneal signal according to an anterior live image,

3

And then press "Optimize" button to make a signal stronger

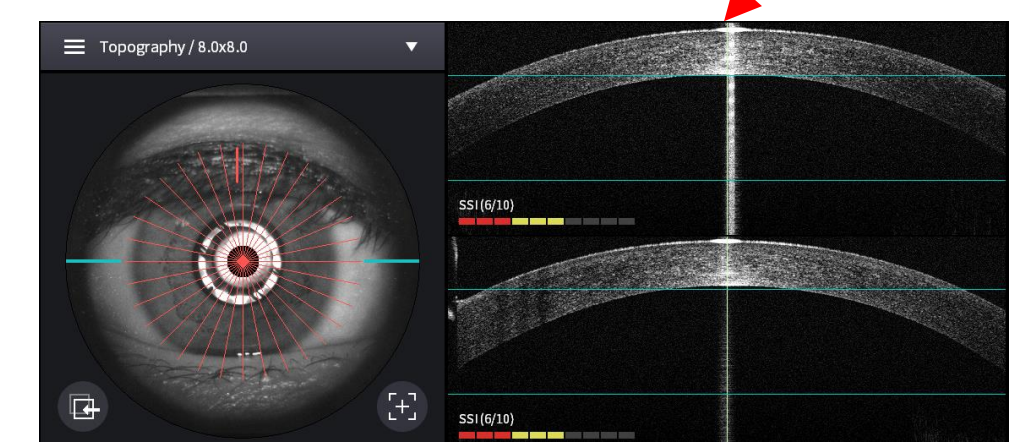

· Rotate a joystick upward or downward if there is no a central reflection,

**Central Reflection** 

• Then the central reflection is shown at the upper B-scan Q-J-200-05(R0)

### How to make a good corneal topography(II)

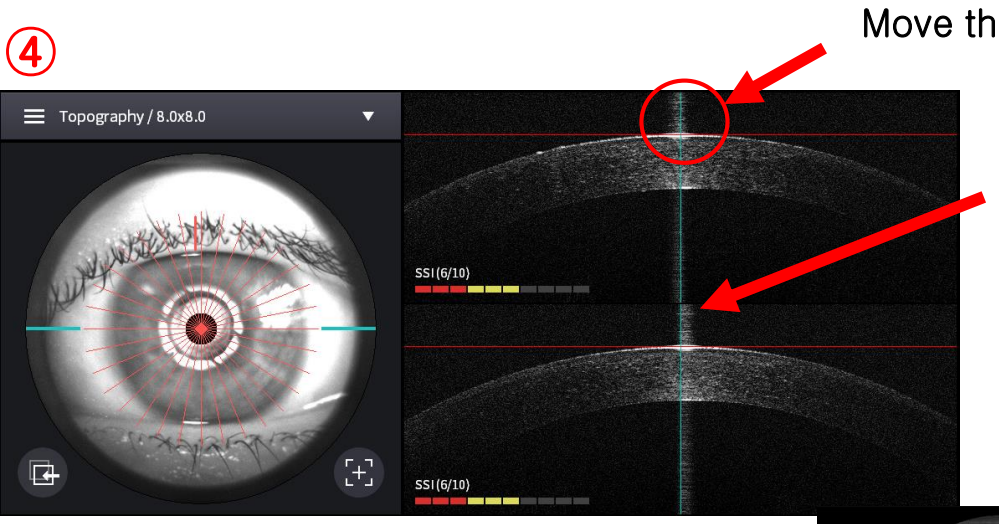

(5)

Move the upper of a cornea to the red line

Move HOCT's body toward to a left side or a right side slightly,

Then, the central reflection at the lower B-scan is shown.

Push HOCT's body toward to a patient slightly, in order that The top of a cornea is located at the red line.

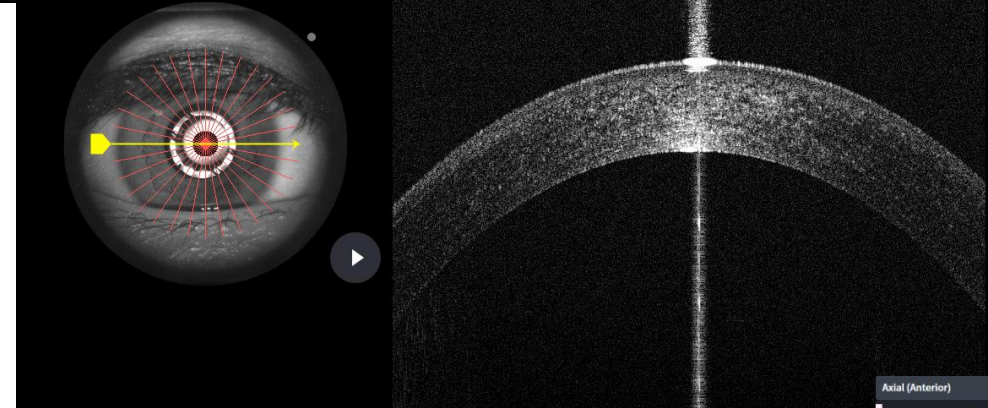

Strong & symmetric B-scan at a confirmation display.

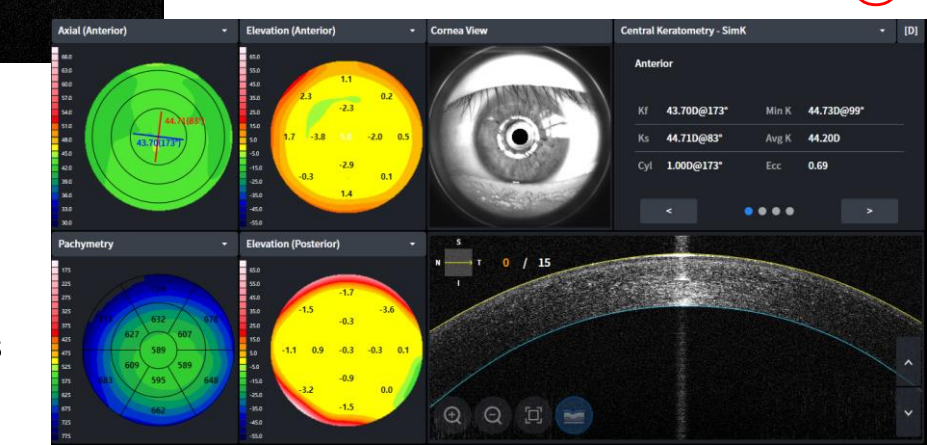

 $(\mathbf{6})$ 

## Axial Length Measurement

How to make a perfect AL measurement(I)

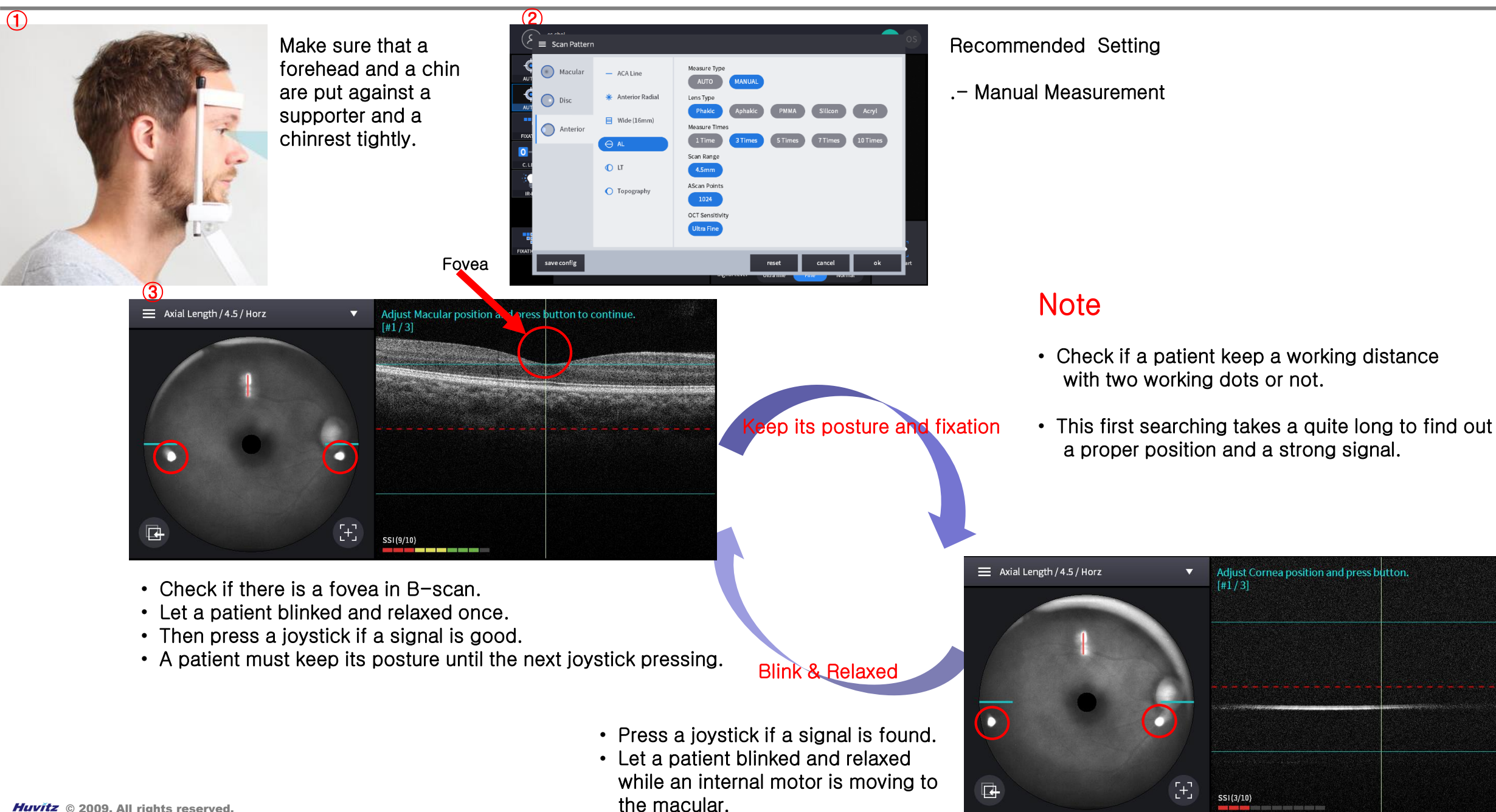

(4)

#### How to make a perfect AL measurement(II)

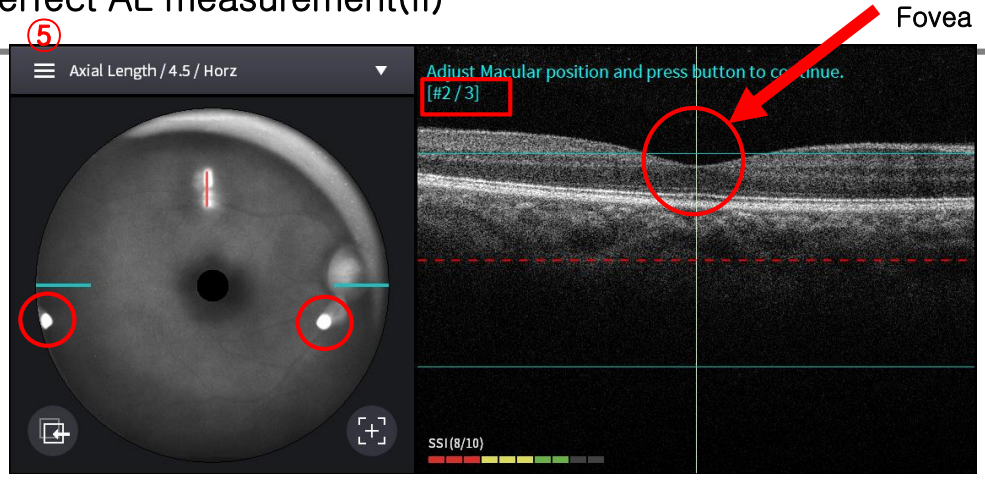

- Press a joystick if there is a fovea in B-scan.
- A patient must keep its posture until the next joystick pressing.

- Press a joystick if there is a corneal signal.
- Let a patient blinked and relaxed while an internal motor is moving to the macular.

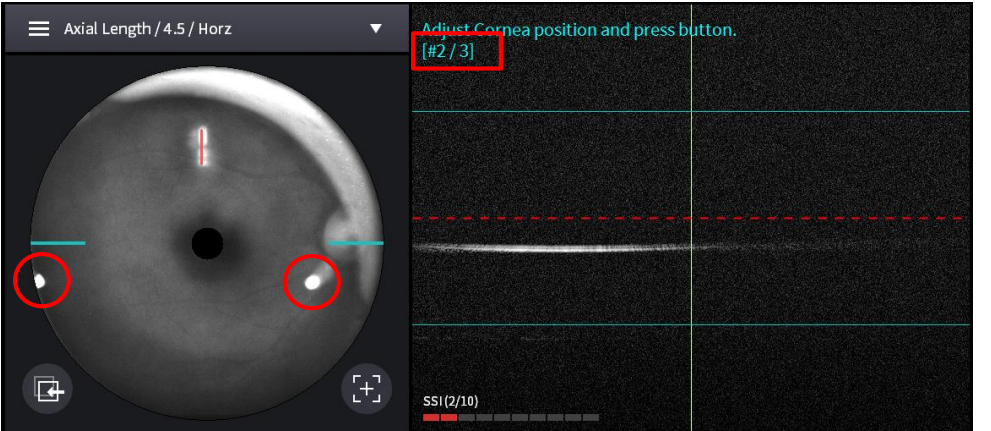

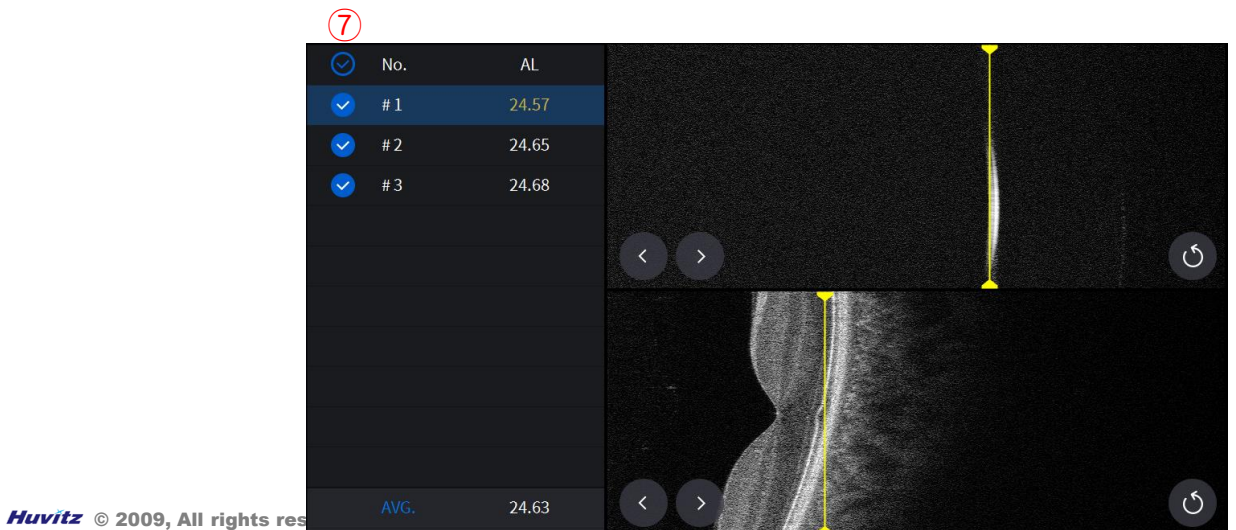

#### Note

- Check if a patient keep a working distance with two working dot or not.
- The second and the third measurements are done fast with the same procedure.

(6)

Appendix (III)

## Lens Thickness Measurement

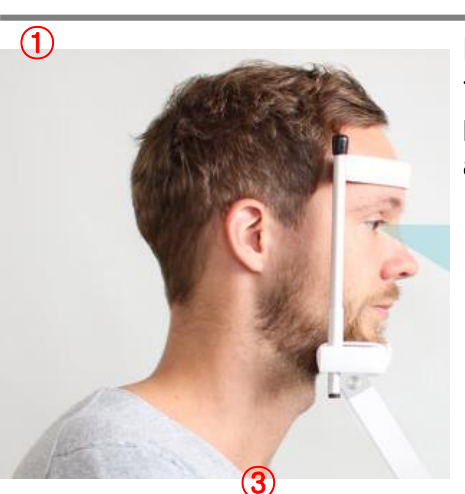

Make sure that a forehead and a chin are put against a supporter and a chinrest tightly.

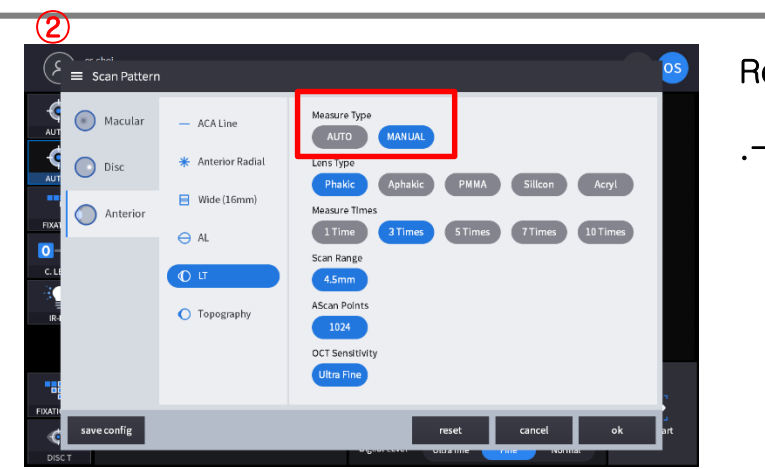

Recommended Setting

.- Manual Measurement

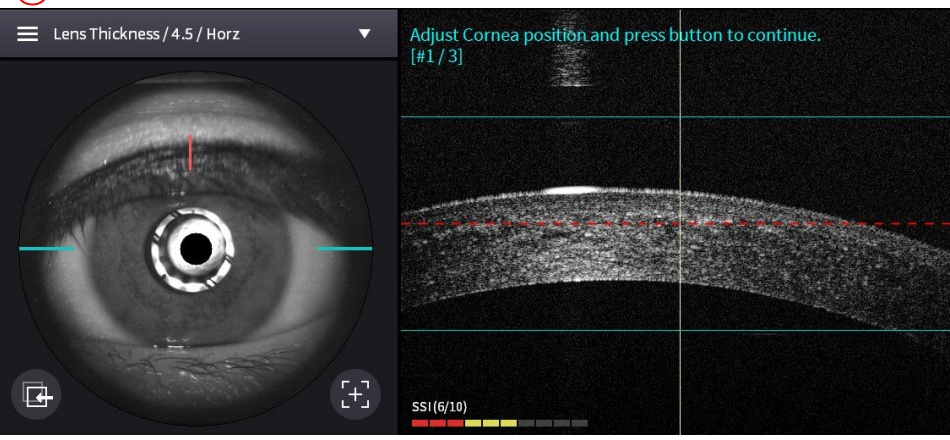

- Press "Start Scan" button, approach to a patient slowly.
- Find out a corneal signal according to an anterior live image,
- And then press "Optimize" button to make a signal stronger
- Rotate a joystick upward or downward if there is no a central reflection.
- Then the central reflection is shown at the upper B-scan.
- · Let a patient blink and relaxed.
- And press a joystick if a signal is ok.

Huvitz © 2009, All tigAspatient must keep its posture until the next two joystick pressing.

#### Note

• This first searching takes a quite long to find out a proper position and a strong signal.

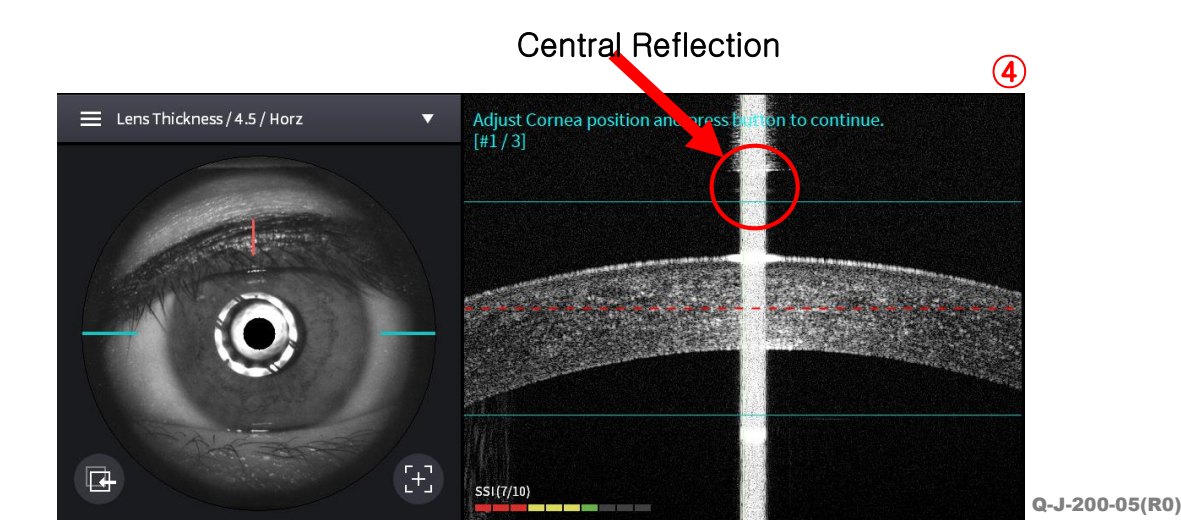

How to make a perfect LT measurement(II)

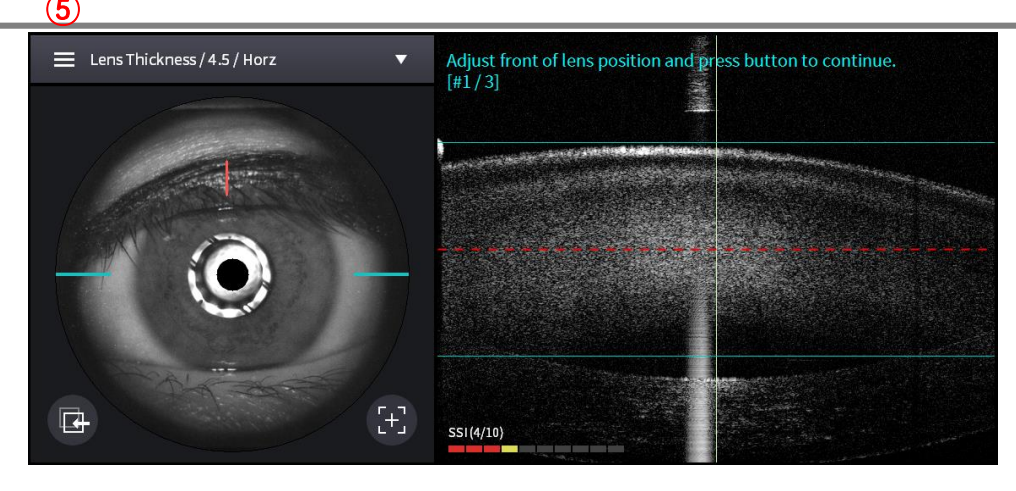

- Press a joystick if there is a front side of a lens.
- A patient must keep its posture until the next joystick pressing.

- Press a joystick if there is a rear side of a lens.
- And then let a patient blinked and relaxed while an internal motor is moving to the cornea.

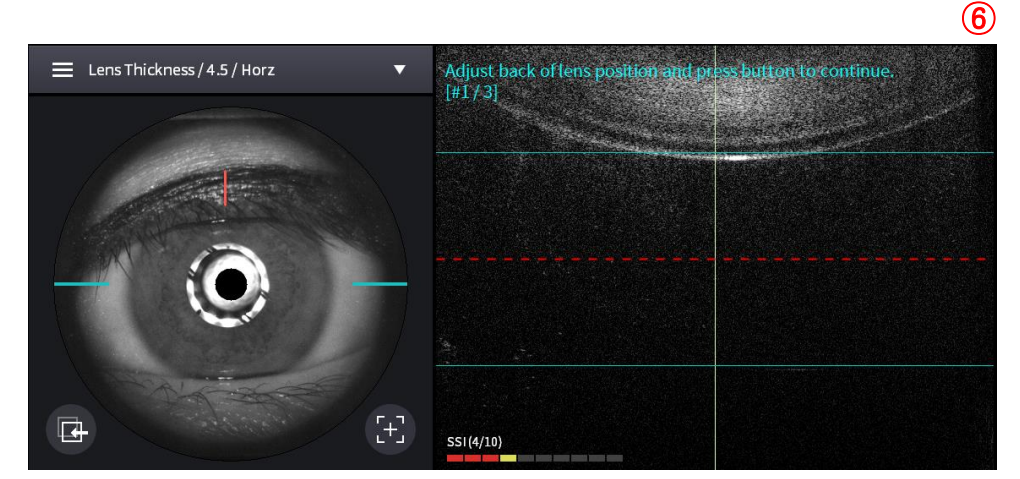

#### Note

- Check if a patient keep its posture after taking a cornea to taking a rear side of a lens.
- The second and the third measurements are done fast with the same procedure.

Q-J-200-05(R0)

How to make a perfect LT measurement(III)

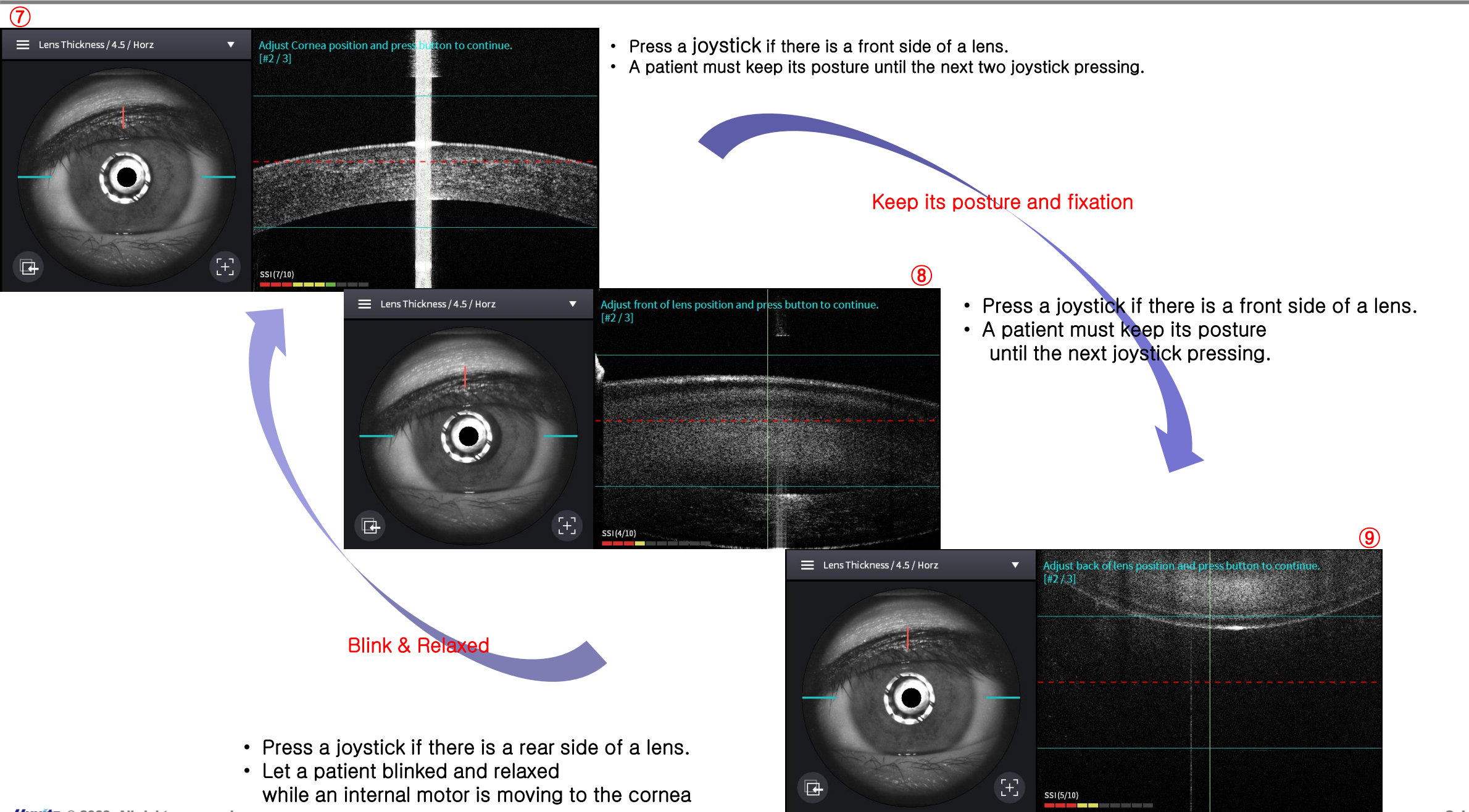

How to make a perfect LT measurement(IV)

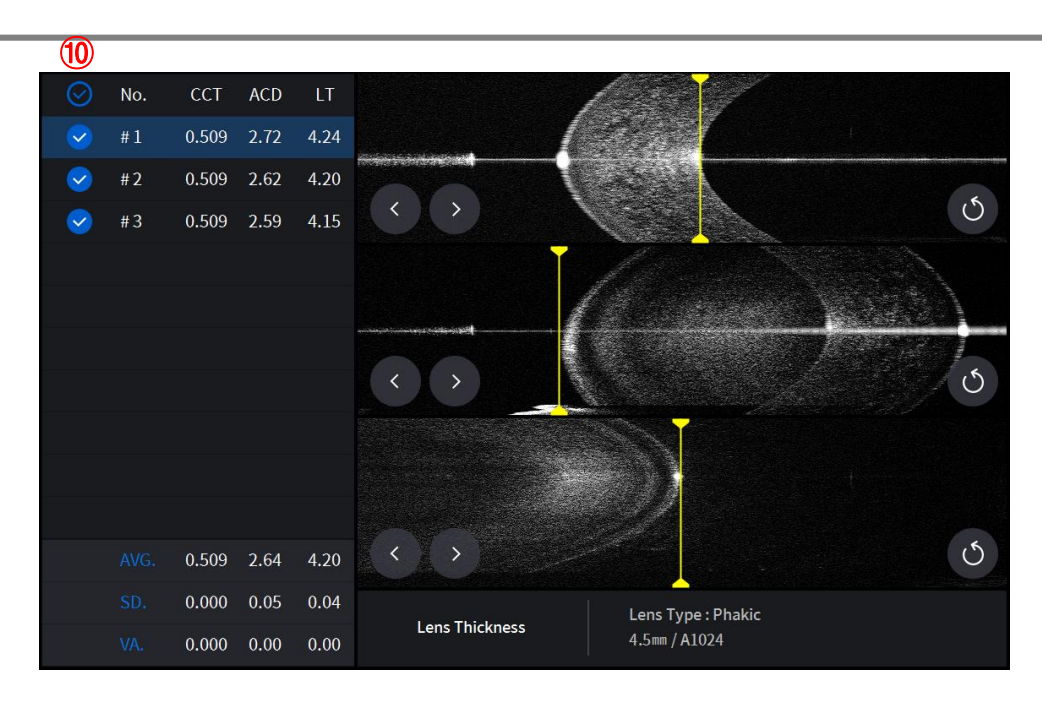

|       |                     |   |       |           |           |                     | ( |
|-------|---------------------|---|-------|-----------|-----------|---------------------|---|
| AL    | 04/09/2021 01:39 PM |   | LT    |           |           | 04/09/2021 08:44 PM |   |
| Index | AL(mm)              |   | Index | ACD(mm)   | LT(mm)    | CCT(mm)             |   |
| #1    | 24.38               | î | #1    | 2.718     | 4.237     | 0.509               | 1 |
| #2    | 24.29               |   | #2    | 2.615     | 4.203     | 0.509               |   |
| #3    | 24.35               | - | #3    | 2.594     | 4.148     | 0.509               |   |
| AVG   | 24.34               |   | AVG   | 2.64      | 4.20      | 0.509               |   |
| SD    | 0.04                |   | SD    | 0.05      | 0.04      | 0.000               |   |
| Range | 24.29 ~ 24.38       |   | Range | 2.59~2.72 | 4.15~4.24 | 0.509~0.509         |   |
| Oct S | can                 |   | Oct s | Scan      |           |                     |   |
|       |                     |   |       |           | 4         |                     |   |

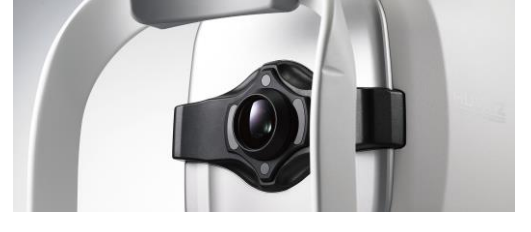

HOCT-1F

Beginning is half done. Endless beginnings are a life itself.

Thank you

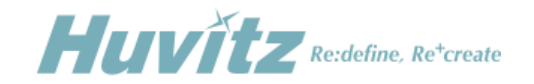